# Open OnDemandの利用の 手引き

TSUBAME Computing Services, Center for Information Infrastructure

2025-04-04

# Table of contents

| 1. はじめに                         | 3  |
|---------------------------------|----|
| 1.1. Open OnDemand の概要          | 3  |
| 2. 事前準備とアクセス管理サーバ               | 4  |
| 2.1. TSUBAMEアカウントの取得            | 4  |
| 2.2. TSUBAMEポータルでTSUBAMEパスワード設定 | 4  |
| 2.3. アクセス管理サーバへのログイン            | 4  |
| 2.4. アクセス管理サーバへのセキュリティデバイスの登録   | 7  |
| 2.5. アクセス管理サーバへログインできなくなった場合    | 22 |
| 2.6. セキュリティデバイスの削除              | 24 |
| 3. ログイン方法                       | 26 |
| 3.1. Open OnDemandへのログイン方法      | 26 |
| 3.2. ユーザ名・パスワード・メール認証でのログイン     | 26 |
| 3.3. セキュリティキーを用いたログイン           | 30 |
| 4. Open OnDemand の使い方           | 41 |
| 4.1. 画面構成とメニューバー                | 41 |
| 4.2. Interactive Apps           | 45 |

# 1. はじめに

```
本書は、TSUBAME4.0 で導入された Open OnDemand を説明します。
```

Open OnDemand により、これまでよりも簡単に TSUBAME を利用することができます。

## 1.1. Open OnDemand の概要

Open OnDemand (OOD) は、Webブラウザベースでスーパーコンピューターを気軽に利用できるようにするためのポータルサイトです。

従来のスーパーコンピュータは SSH を用いたターミナルベースのコマンド操作が必須で、公開鍵暗号方式の知識や SSH 鍵の作成・登録が必要とされ、計算機が専門でない方々にとっては一定のハードルになっていました。

Open OnDemand はWebベースですので、だれでも簡単にスーパーコンピューターを使い始めることができます。

| Dashboard - TSUBAME4 Open X +                                                                                                    | ×             |
|----------------------------------------------------------------------------------------------------|---------------|
| ← → C ⋒ 😁 ood.t4.gsic.titech.ac.jp/pun/sys/dashboard                                                                                      | \$a ☆ ひ   @ : |
| TSUBAME4 Open OnDemand. Files - Clusters - Interactive Apps - 🖆                                                                           | €· ≗ ເ⇒       |
| TSUBAME 4.0                                                                                                    |               |
| OnDemand provides an integrated, single access point for all of your HPC resources.                                                       |               |
| Pinned Apps A featured subset of all available apps                                                                                       |               |
| Interactive Queue                                                                                                    |               |
| code server(interactive)         System Installed App             TSUBAME interactive         Desktop (xfce)         System Installed App |               |
| Normal Queue                                                                                                    |               |
| code server         System Installed App             System Installed App                                                                 | -             |

Sign ir

## 2. 事前準備とアクセス管理サーバ

## 2.1. TSUBAMEアカウントの取得

Open OnDemand を利用するためには、TSUBAMEのアカウントが必要です。

アカウントをお持ちでない方は、こちらから申請をお願いします。

## 2.2. TSUBAMEポータルでTSUBAMEパスワード設定

Open OnDemand を利用する前に、TSUBAMEポータルからTSUBAMEパスワードの設定を行ってください。

TSUBAMEポータルでのTSUBAMEパスワード設定については、こちらをご覧下さい。

## 2.3. アクセス管理サーバへのログイン

アクセス管理サーバは、TSUBAMEの Open OnDemand にログインするためのログイン方法の選択、ログインに使用するセキュリティデバイスの登録・管理を行います。TSUBAME4.0 では、アクセス管理サーバに Keycloak を使用しています。

アクセス管理サーバにログインするには、Webブラウザで下記にアクセスします。

#### https://oodm.t4.gsic.titech.ac.jp/realms/ondemand/account/

アクセス管理サーバへの初回ログイン時、またはセキュリティデバイスを全て削除した場合は、TSUBAMEユーザ名・パスワード・メール認証でロ グインします。

#### ダッシュボード右上の「Sign in」を押します。

## KEYCLOAK

## Welcome to Keycloak account management

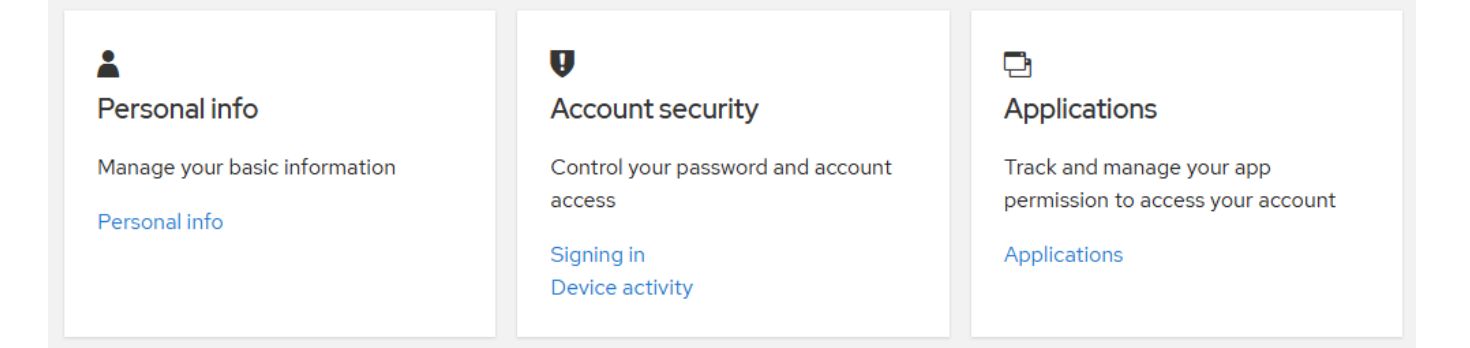

Username に、TSUBAMEログイン名を入力し、Sign In を押します。

|            | Sign in to your account |
|------------|-------------------------|
| Username   | or email                |
| u          |                         |
|            |                         |
|            | Sign In                 |
| Try Anothe | er Way                  |

Password に、TSUBAMEパスワードを入力し、Sign In を押します。

|                 | u 🕑     |   |
|-----------------|---------|---|
| Password        |         |   |
|                 |         | ۲ |
|                 |         |   |
|                 |         |   |
|                 | Sign In |   |
| Try Another Way | Sign In |   |

TSUBAMEポータルで登録してあるメールアドレス宛に、アクセスコードの書かれたメールが送信されます。

# ondemand login page access code

ood@t4.gsic.titech.ac.jp 宛先 0 @m.titech.ac.jp

Access code: 82162810

Access code の数字をコピーし、下記空欄にペーストして、Submit を押します。

| ONDEMAND LOGIN PAGE                                                |  |
|--------------------------------------------------------------------|--|
|                                                                    |  |
| Enter access code Access Code 82162810 Submit resendCode Cancel    |  |
|                                                                    |  |
|                                                                    |  |
| 一定時間経過すると、アクセスコードが無効になります。 その際は、resend code を押してアクセスコードを再発行してください。 |  |

ログインに成功すると、再びダッシュボードが表示されます。

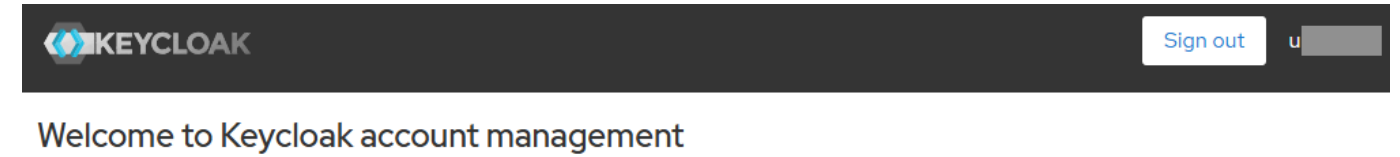

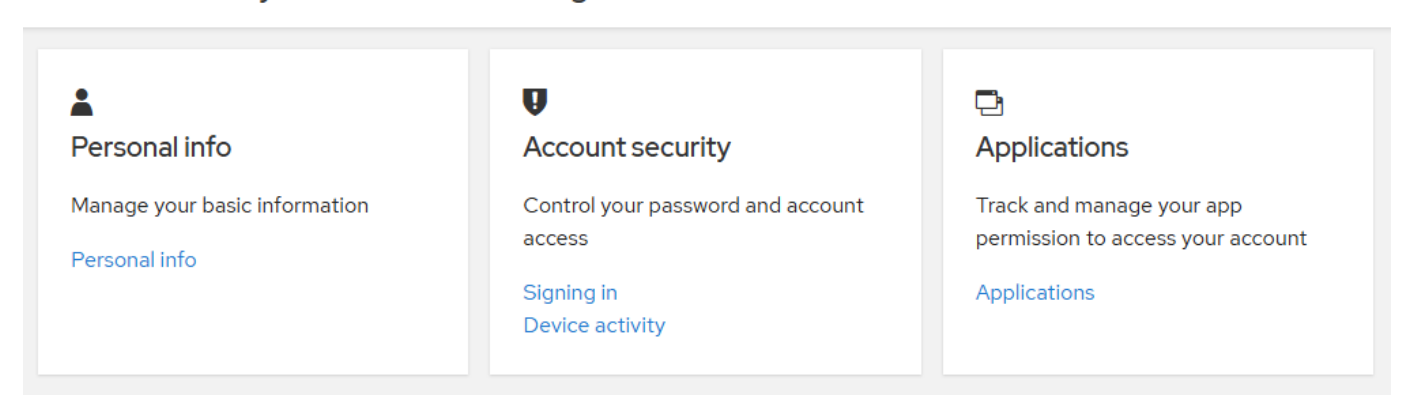

| <b></b>                                    |                               |                                   |
|--------------------------------------------|-------------------------------|-----------------------------------|
| アクセス管理サーバのダッシュボードのうち、左右<br>なっています。ご注意ください。 | 「のメニューは使用できません。リンクをクリック       | して設定内容を変更しても、更新が行えないように           |
|                                            | Q                             |                                   |
| Personal info                              | Account security              |                                   |
| Personal info                              | access                        | permission to access your account |
| 使用しません                                     | Signing in<br>Device activity | Applications<br>使用しません            |

# 2.4. アクセス管理サーバへのセキュリティデバイスの登録

アクセス管理サーバでは、Open OnDemand にログインするためのセキュリティデバイスをひとつ、または複数登録することができます。セキュリ ティデバイスの故障・紛失、またはTSUBAMEを使用する端末が複数ある場合などに備えて、複数デバイスを登録しておくことをお勧めします。

また、セキュリティデバイスはTSUBAMEを使用する端末と同一である必要はありません。PC/Macとスマートフォンを組み合わせたり、PC/Mac上のセキュリティデバイスを使用して同じ端末内で完結することもできます。お使いの環境条件や使い勝手に合わせて、ご利用ください。

| TSUBAMEではセキュリティキーのみを使用します。認証アプリケーションは使用できません。 |
|-----------------------------------------------|
|                                               |
|                                               |

本節で紹介する手順およびスクリーンショットは、ご利用のOS、アプリケーションのバージョン、端末、ブラウザの設定内容等により異なります。 こちらで紹介しているものは代表的なケースとなりますので、異なる画面等が表示された場合は適宜ご判断ください。

## 2.4.1 セキュリティデバイスの登録 共通

セキュリティデバイスを登録するには、Account Security の「Signing in」をクリックします。

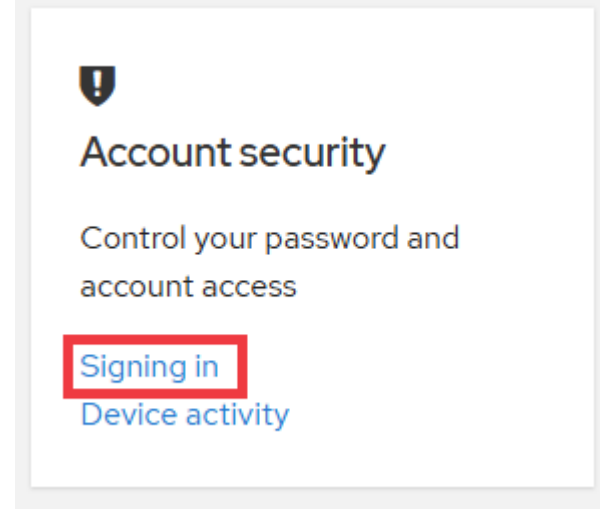

÷

Keycloak で利用できる二要素認証 (Two-factor authentication) には、認証アプリケーション (authenticator application) とセキュリティキー (Security key) の二種類があります。

認証アプリケーションには、Google Authenticator(Google 認証システム)、Microsoft Authenticator や FreeOTPなどがあります。

セキュリティキーには、Windows Hello や Apple キーチェーンアクセス、Google Authenticator(Google 認証システム) (Android) などがあります。 セキュリティキーとして使用するためには、指紋認証や顔認証のデバイス/機能が搭載されている必要があります。

## Two-factor authentication

| Authenticator application                                                  | •<br>8<br>• |
|----------------------------------------------------------------------------|-------------|
| Enter a verification code from authenticator application. TSUBAMEでは使用しません。 |             |
| Authenticator application is not set up.                                   |             |
|                                                                            |             |

#### Security key

Use your security key to sign in.

Security key is not set up.

## 

指紋認証・カメラを搭載していないデスクトップPC単体では、セキュリティキーでの二要素認証は実現できません。一般的なノートPCではWEB会議用 のカメラが搭載されていますので、ノートPC単体でセキュリティキーでのログインが可能です。

次のステップから、登録するセキュリティデバイスの種類によって手順が異なります。お使いのセキュリティデバイスの項目に進んでください。

#### Warnning

アクセス管理サーバのログイン時にユーザ名を指定すると、登録済のセキュリティデバイスの一覧が表示されます。このことは、ユーザ名がわかれば認 証前にそのユーザが登録したセキュリティデバイス一覧が第三者から参照可能になることを意味します 現行の Keycloak の仕様による制限 。登録済 のセキュリティデバイスの連動がないと実際の認証は成功しませんが、使用しているデバイス数、種別、名称などから他の情報が類推される恐れもあり ます。セキュリティデバイス登録時のラベル名称は、個人情報や所属の特定できるものを避けるようご注意ください。特に、ユーザID、パスワード、 PINコード、暗証番号などを含むラベル名称は使用しないでください TSUBAME以外のシステム用のものも禁止 。

| <ul> <li>Android+GoogleAuthenticator<br/>Internal<br/>Created Feb 20, 2025, 4:27 PM</li> <li>IPhone<br/>Internal<br/>Created Feb 20, 2025, 4:28 PM</li> <li>WebAuthn Authenticator (Default Label)<br/>Internal<br/>Created Feb 26, 2025, 10:41 AM</li> <li>WebAuthn Authenticator (Default Label)</li> </ul> |
|----------------------------------------------------------------------------------------------------|
| <ul> <li>iPhone         <ul> <li>Internal             Created Feb 20, 2025, 4:28 PM</li> </ul> </li> <li>WebAuthn Authenticator (Default Label)         <ul> <li>Internal             Created Feb 26, 2025, 10:41 AM</li> </ul> </li> <li>WebAuthn Authenticator (Default Label)</li> </ul>                   |
| <ul> <li>WebAuthn Authenticator (Default Label)<br/>Internal<br/>Created Feb 26, 2025, 10:41 AM</li> <li>WebAuthn Authenticator (Default Label)</li> </ul>                                                                                                    |
| WebAuthn Authenticator (Default Label)                                                                                                    |
| Internal<br>Created Feb 26, 2025, 2:14 PM                                                                                                    |
| Sign in with Security Key                                                                                                    |

- ・Chrome/Googleパスワードマネージャー (Windows) の場合
- ・キーチェーンアクセス (Mac) の場合
- ・キーチェーンアクセス (iOS) の場合
- ・Google Authenticator(Google認証システム) (Android) の場合

2.4.2. Chrome/Googleパスワードマネージャー (Windows)

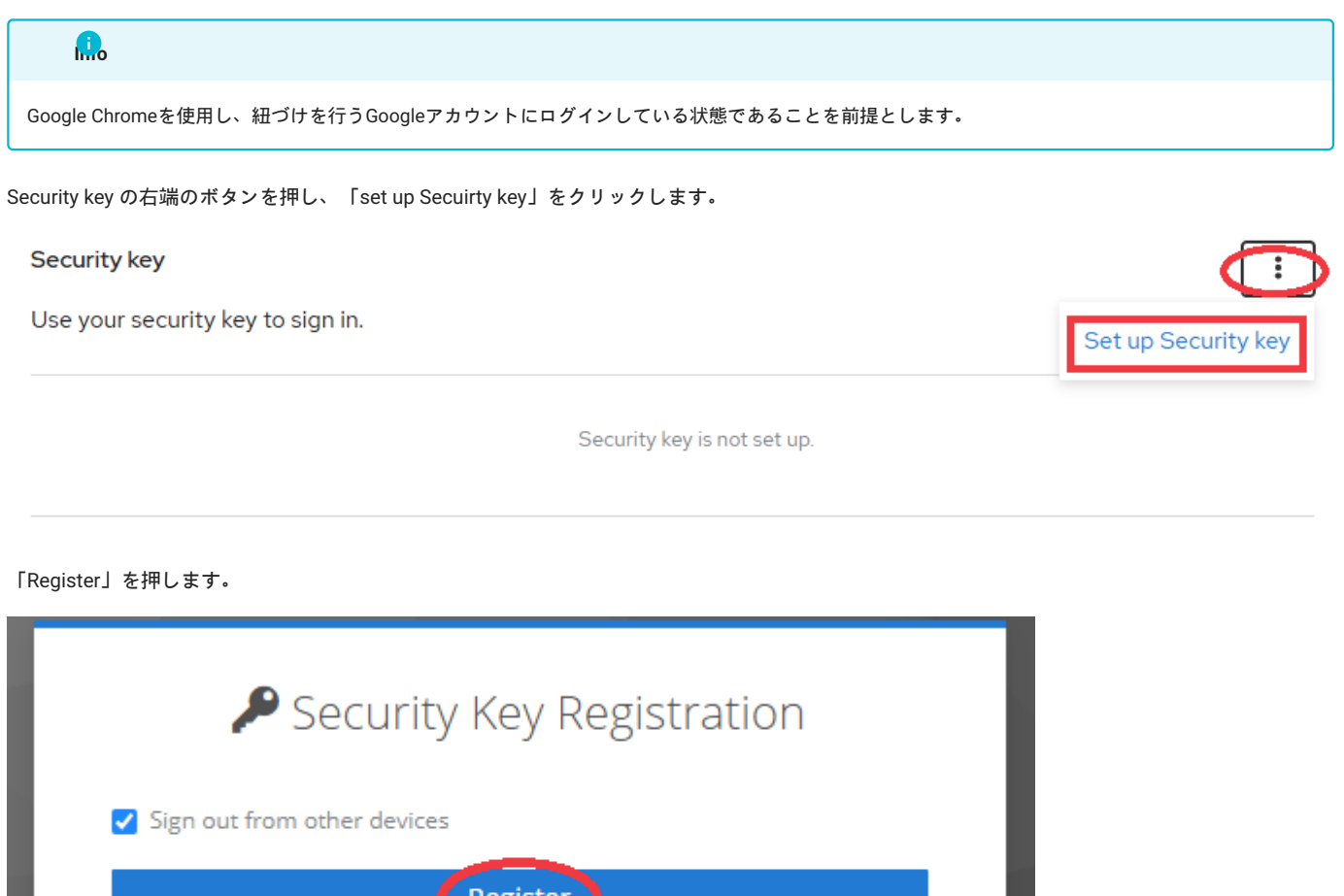

Register Cancel

アクセス管理サーバにログインするためのセキュリティキーの設定ダイアログが表示されますので、「作成」を押します。

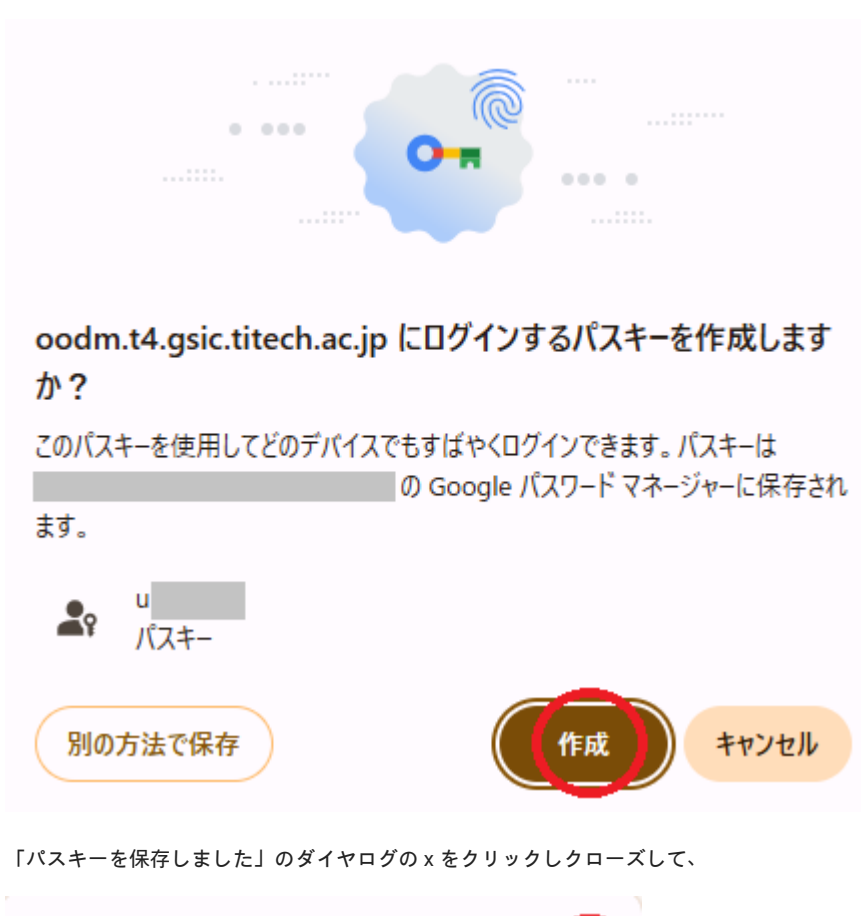

| ⊶ パスキーを保存しました 🛛 🗡                                   |  |
|-----------------------------------------------------|--|
| 保存したパスキーは <u>Google パスワード マネージャー</u> で確認、<br>管理できます |  |
|                                                     |  |

わかりやすい任意のラベルを入力します。

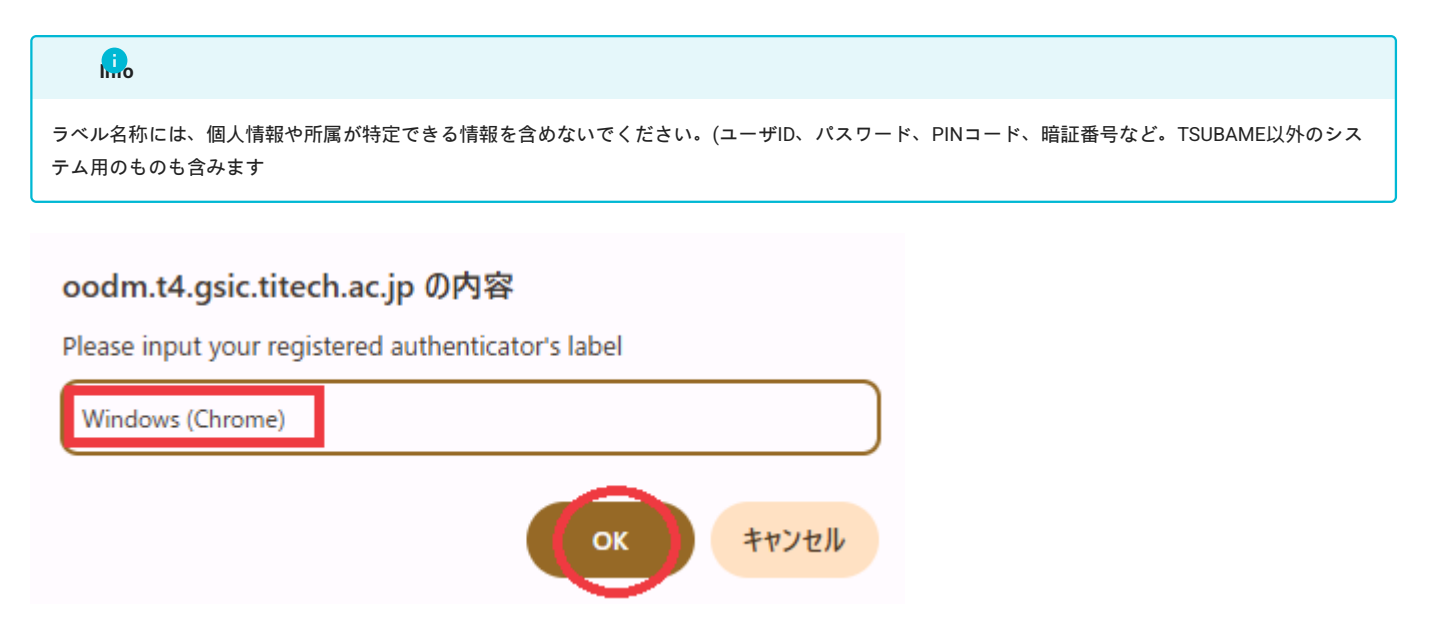

Security key に指定したラベル名で登録されていれば、完了です。

:

| _   |           | -     |
|-----|-----------|-------|
| Sac | i inita i | LON / |
| Sec | unuv      | ĸev   |
|     |           |       |

Use your security key to sign in.

| Windows (Chrome)                  | <b>Created</b> February 27, 2025<br>at 12:41 PM | Remove              |
|-----------------------------------|-------------------------------------------------|---------------------|
| 4.3. キーチェーンアクセス (                 | Mac)                                            |                     |
| Security key の右端のボタンを押し           | 、「Set up Secuirty key」をクリックします。                 |                     |
| Security key                      |                                                 | Set up Security key |
| Use your security key to sign in. |                                                 |                     |
| Windows (Chrome)                  | <b>Created</b> February 27, 2025 at 12:41 PM    | Remove              |
|                                   |                                                 |                     |
| 「Register」を押します。                  |                                                 |                     |

| P Security Key Registration |
|-----------------------------|
| Sign out from other devices |
| Register                    |
| Cancel                      |
|                             |

Touch ID の登録ダイヤログが出ますので、Touch ID で指紋認証します。

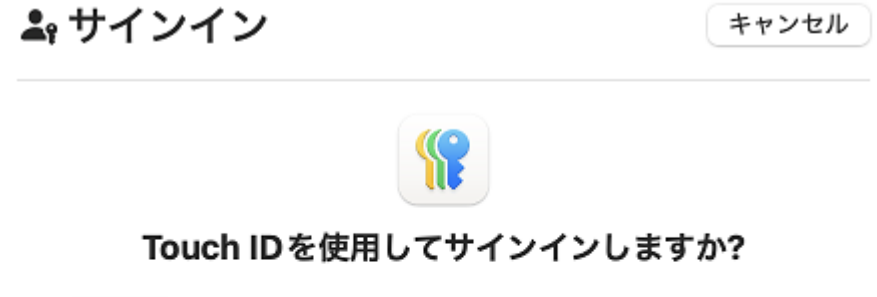

"u " のパスキーは、iCloud キーチェーンに保存され、お使いのす べてのデバイスで使用できます。

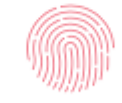

Touch ID で続ける

その他のオプション

わかりやすい任意のラベルを入力します。

| <b></b>                                                          |                            |
|------------------------------------------------------------------|----------------------------|
| ラベル名称には、個人情報や所属が特定できる情報を含めないでください。(ユーザID、パスワード、<br>テム用のものも含みます   | PINコード、暗証番号など。TSUBAME以外のシス |
|                                                                  | _                          |
| Please input your registered authenticator's label Mac (touchID) |                            |

キャンセル OF

Security key に指定したラベル名で登録されていれば、完了です。

 Security key
 Set up Security key

 Use your security key to sign in.
 Image: Created 12:41 PM

 Windows (Chrome)
 Created February 27, 2025 at 12:41 PM

 Mac (touchID)
 Created February 28, 2025 at 10:52 AM

## 2.4.4 キーチェーンアクセス (iOS)

| 登録するデバイスに、あらかじめパスワードアプリ キーチェーン がインストールされていることを確認して下さい。 |                     |
|--------------------------------------------------------|---------------------|
| ecurity key の右端のボタンを押し、「set up Secuirty key」をクリックします。  |                     |
| Security key                                           |                     |
| Use your security key to sign in.                      | Set up Security key |
| Security key is not set up.                            |                     |
| 「Register」を押します。                                       |                     |
| Security Key Registration                              |                     |
| Sign out from other devices                            |                     |
| Register                                               |                     |
| Cancel                                                 |                     |
|                                                        |                     |

アクセス管理サーバにログインするためのセキュリティキーの設定ダイアログが表示されますので、「別の方法で保存」を押します。

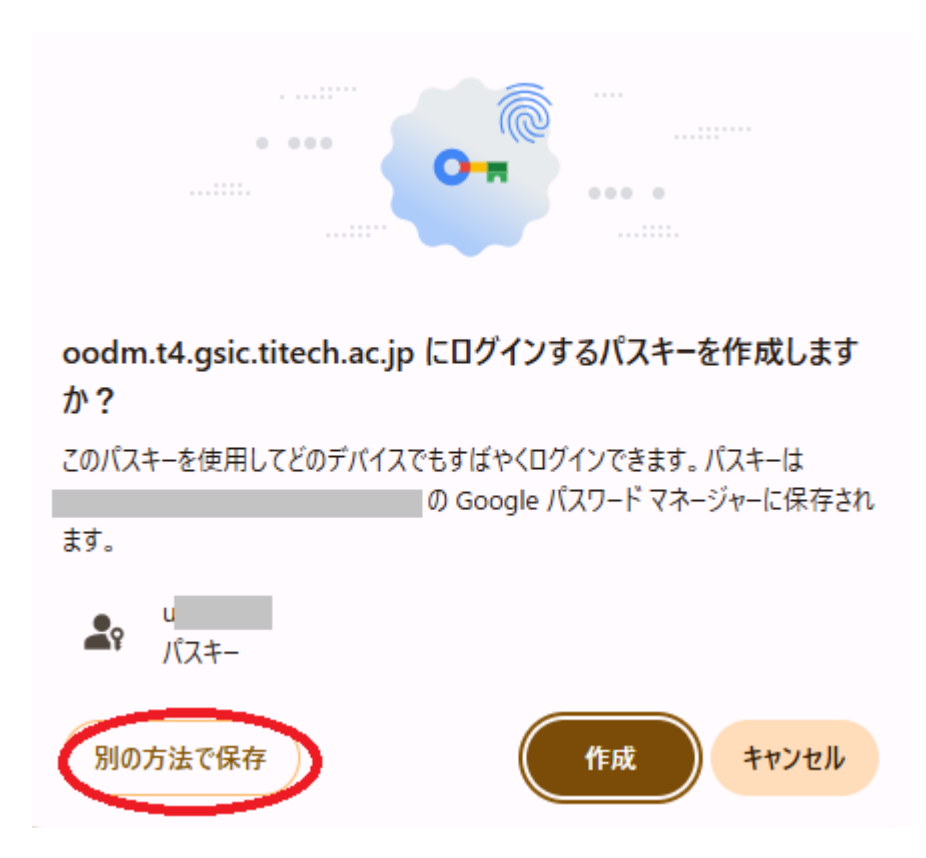

登録するセキュリティデバイスの一覧で、「スマートフォン、タブレット、またはセキュリティキーを使用する」を選択します。

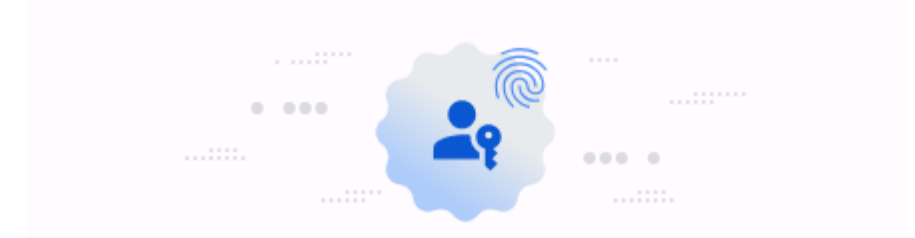

# oodm.t4.gsic.titech.ac.jp のパスキーを保存する場所を選択し てください

| Ō | Google パスワード マネージャー          | >     |
|---|------------------------------|-------|
|   | Windows Hello または外部セキュリティ キー | >     |
|   | Lenovo Tab K11 Plus          | >     |
|   | 別のスマートフォンまたはタブレットを使用する       | >     |
|   |                              | キャンセル |

QRコードが表示されたら、登録するデバイスのカメラで読み取ります。

# パスキー

スマートフォンまたはタブレットを使用する oodm.t4.gsic.titech.ac.jp で使用するパスキーを作成して保存するデバイス のカメラで、この QR コードをスキャンしてください

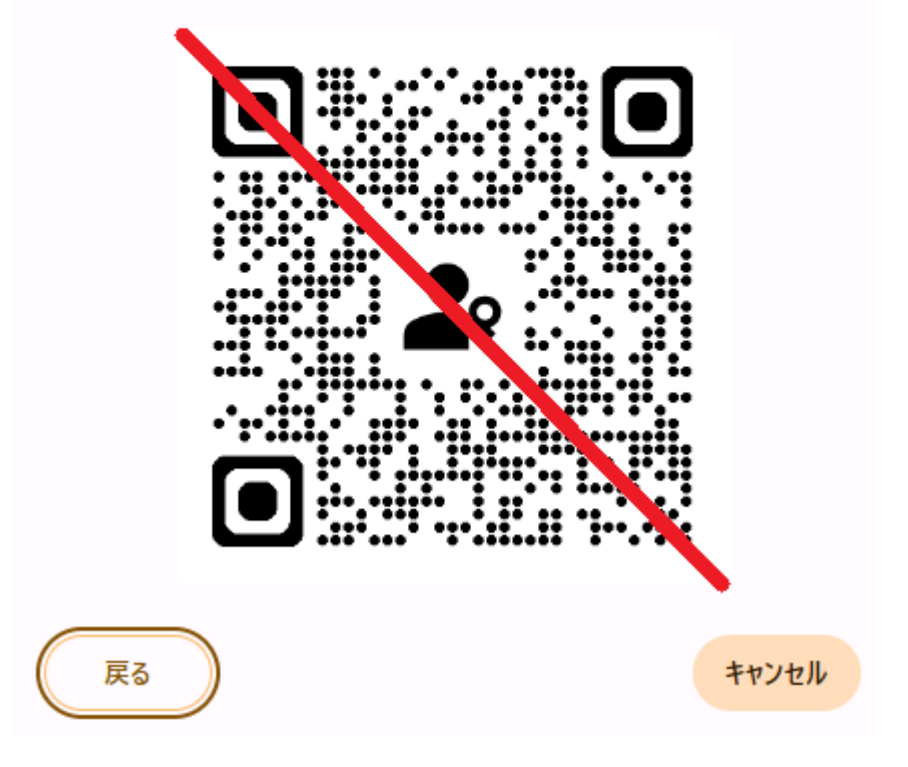

以下のメッセージが表示されますので、そのまま登録するデバイスで操作を続けます。

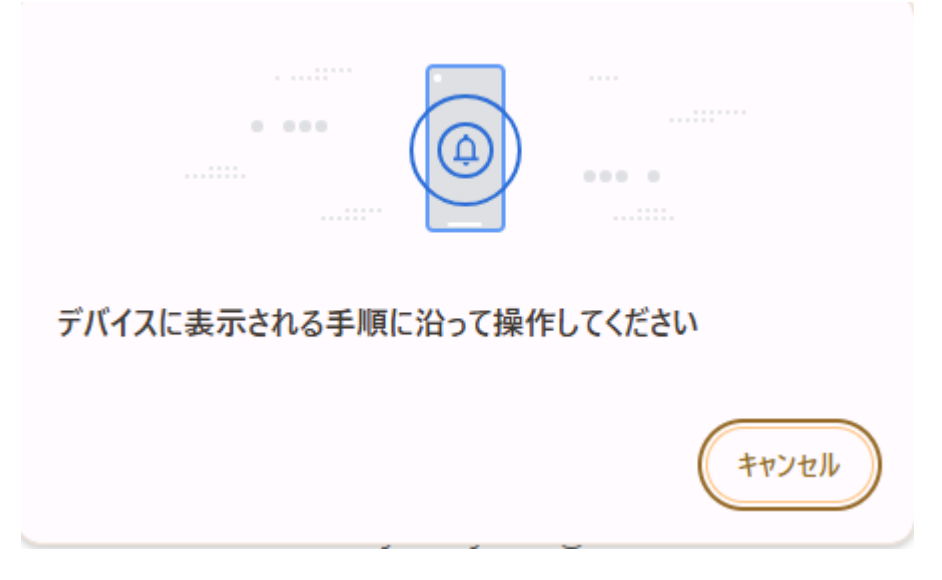

登録するデバイスでパスキーを登録するかの確認がありますので、デバイス上のパスキーマネージャ [指紋認証 (TouchID)、または顔認証 (FaceID)] に登録を行います。

その後Webブラウザに戻り、登録したデバイス名などのわかりやすい任意のラベルを入力します。

| <b>.</b>                           |                           |                               |
|------------------------------------|---------------------------|-------------------------------|
| ラベル名称には、個人情報や所属が特定で<br>テム用のものも含みます | きる情報を含めないでください。(ユーザID、パスワ | ード、PINコード、暗証番号など。TSUBAME以外のシス |
|                                    |                           |                               |
| oodm.t4.gsic.titech.ac.jp          | の内容                       |                               |
| Please input your registered aut   | thenticator's label       |                               |
| T4 OOD Keychain (iPhone)           |                           |                               |
|                                    | <b>ОК キャンセル</b>           |                               |
| Security key に指定したラベル名で登録され        | れていれば、完了です。               |                               |
| Security key                       |                           | 0<br>0                        |
| Use your security key to sign in.  |                           |                               |
|                                    | Created Eebruary 21 2025  |                               |
|                                    | at 11:03 AM               | Remove                        |
|                                    |                           |                               |

## 2.4.5 Google Authenticator(Google認証システム) (Android)

| <u>i</u>                                            |                                                                                                    |
|-----------------------------------------------------|----------------------------------------------------------------------------------------------------|
| 登録するデバイスに、<br>Authenticator(Google<br>Authenticator | あらかじめ Google Authenticator(Google認証システム) がインストールされていることを確認して下さい。iOSでは、Google<br>認証システム) はセキュリティキーとしては使用できません。 |

Security key の右端のボタンを押し、「set up Secuirty key」をクリックします。

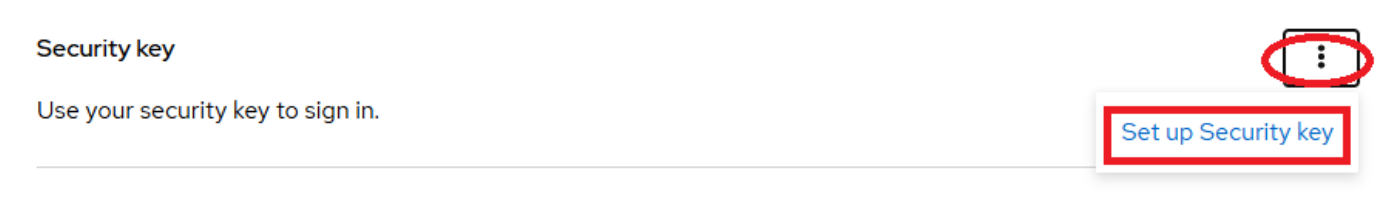

Security key is not set up.

#### 「Register」を押します。

| Security Key Registration     |  |
|-------------------------------|--|
| ✓ Sign out from other devices |  |
| Register                      |  |
| Cancel                        |  |
|                               |  |

アクセス管理サーバにログインするためのセキュリティキーの設定ダイアログが表示されますので、「別の方法で保存」を押します。

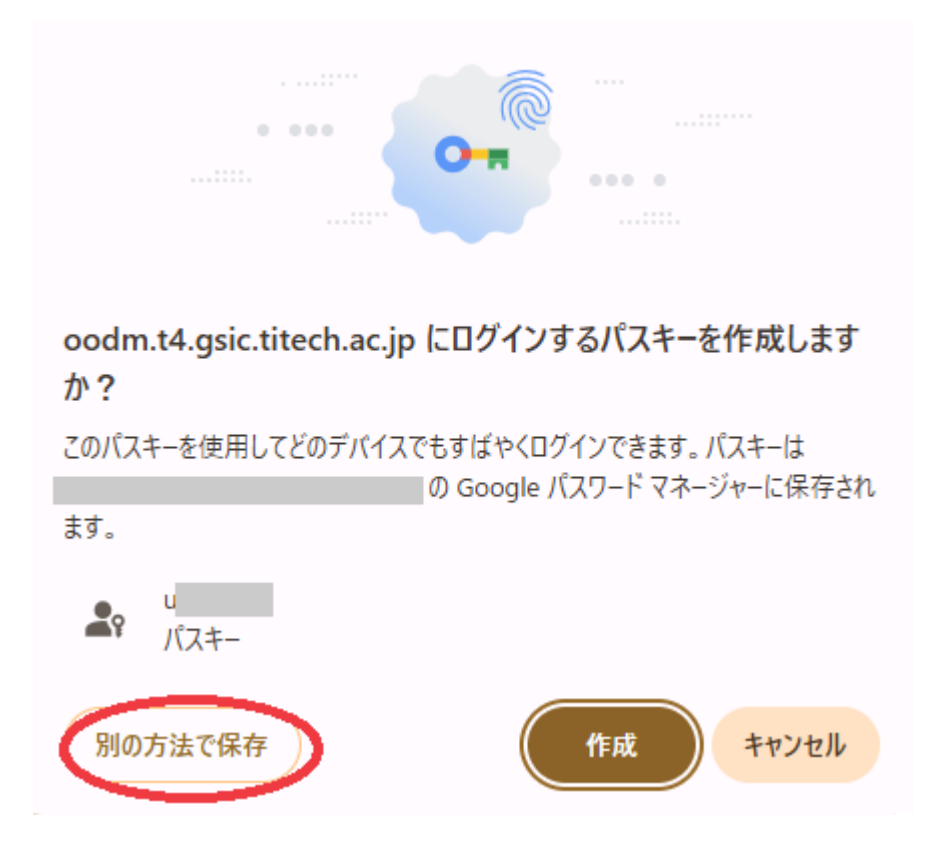

QRコードが表示されたら、Androidデバイスの Google Authenticator(Google認証システム) で、 を押して「QRコードをスキャン」を選択肢、登録

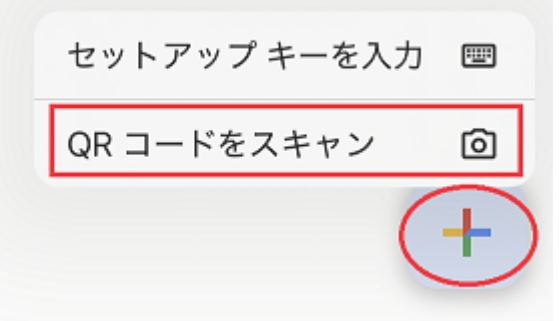

#### するデバイスのカメラで読み取ります。

パスキー

 スマートフォンまたはタブレットを使用する oodm.t4.gsic.titech.ac.jp で使用するパスキーを作成して保存するデバイス のカメラで、この QR コードをスキャンしてください

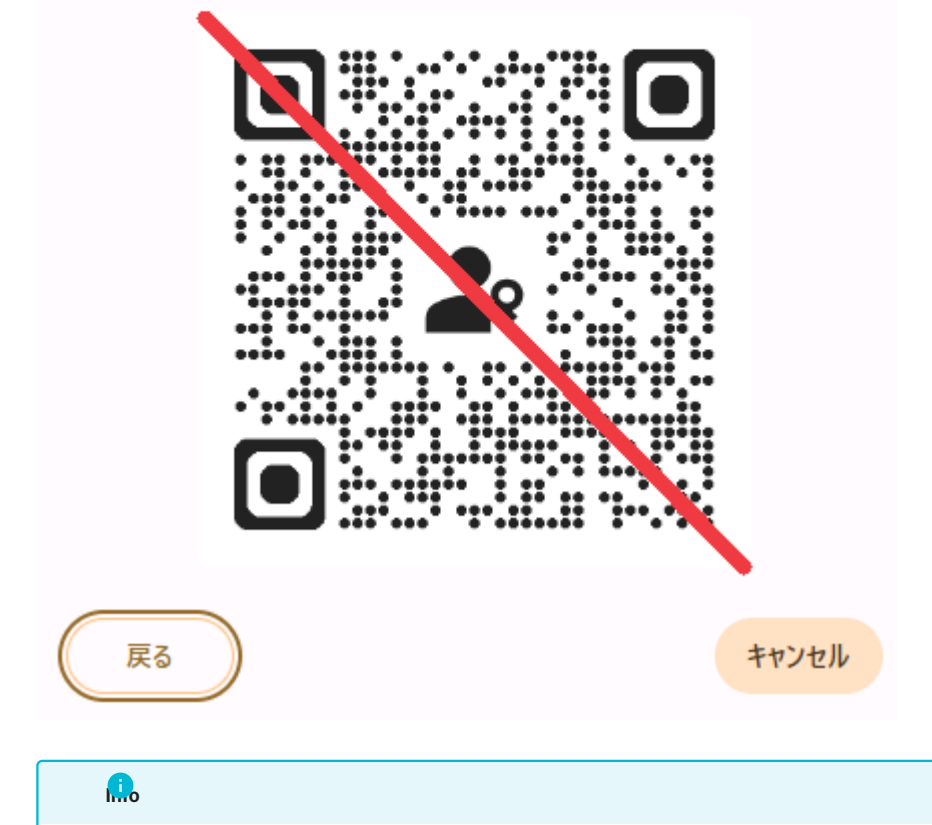

端末によっては、直接カメラでQRコードをスキャンした場合に正しく動作しないようです。 Google Authenticator(Google認証システム) からQRコードをスキャンしてください。

以下のメッセージが表示されますので、そのまま登録するデバイスで操作を続けます。

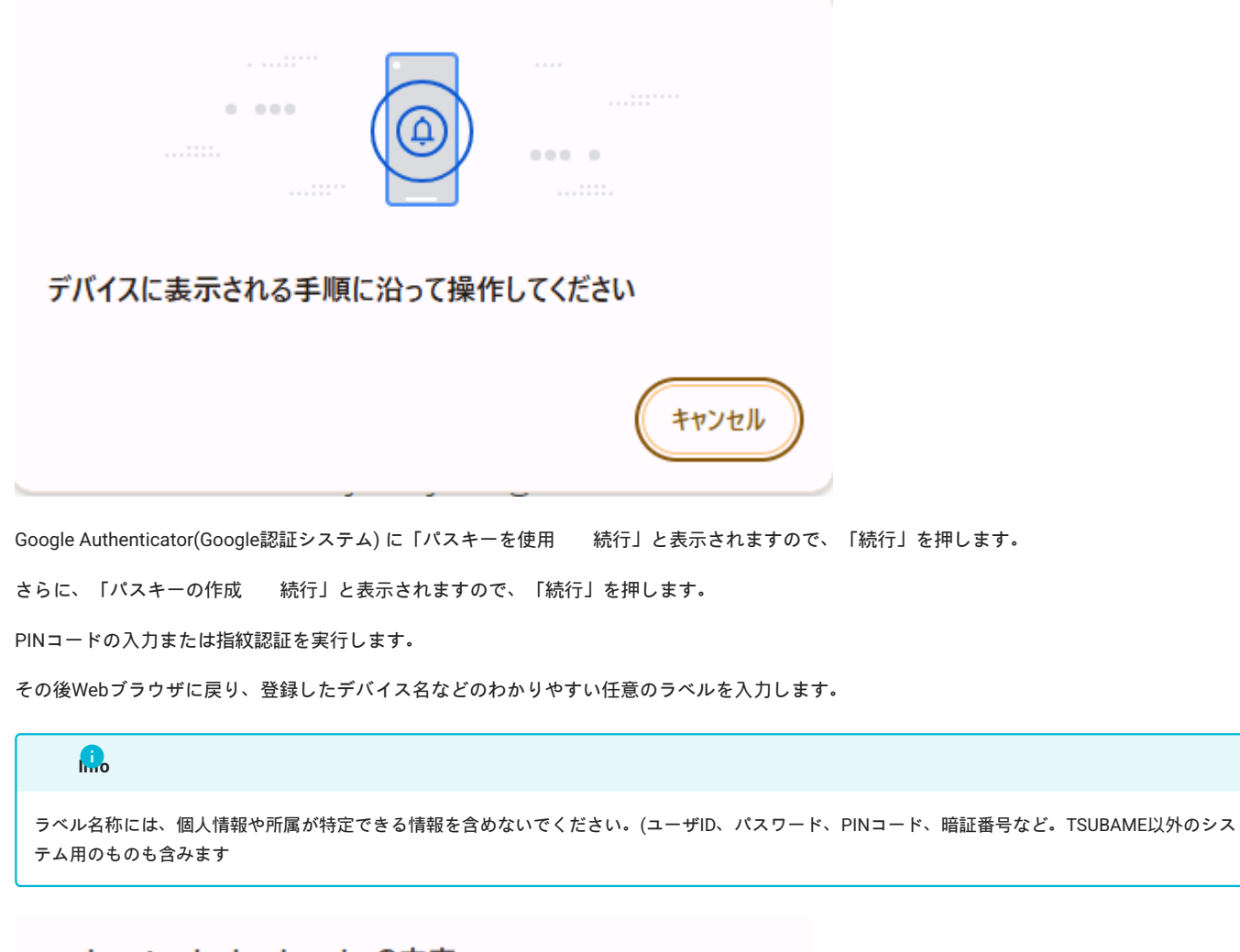

## oodm.t4.gsic.titech.ac.jp の内容

Please input your registered authenticator's label

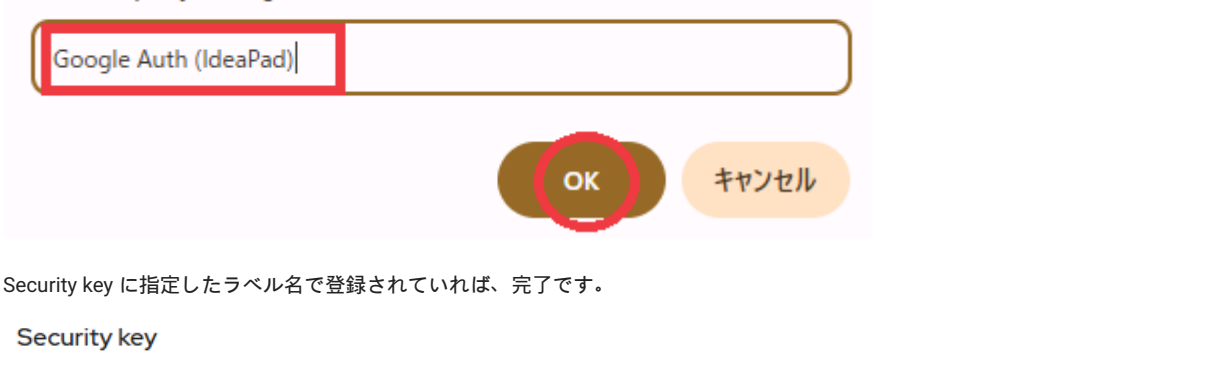

Use your security key to sign in.

| Google Auth (IdeaPad) Created February 26, 2025<br>at 2:30 PM | Remove |
|---------------------------------------------------------------|--------|
|---------------------------------------------------------------|--------|

÷

## 2.5. アクセス管理サーバヘログインできなくなった場合

セキュリティデバイスが故障・紛失したり、紐付けに不整合が生じてアクセス管理サーバヘログインできなくなった場合は、TSUBAMEユーザ・パ スワード・メール認証でログインして下さい。

Webブラウザで下記URLにアクセスします。

https://oodm.t4.gsic.titech.ac.jp/realms/ondemand/account

ダッシュボード右上の「Sign in」を押します。

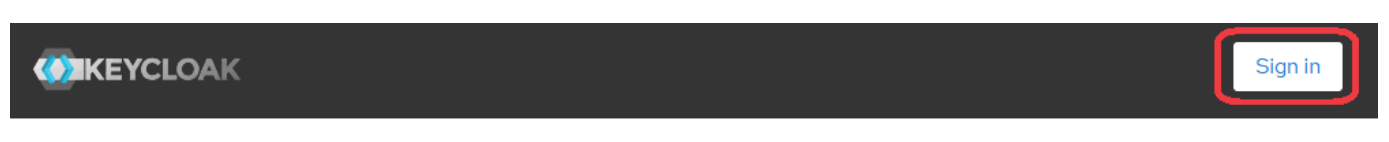

## Welcome to Keycloak account management

| Personal info                                  | Account security                                                             | ট<br>Applications                                                              |
|------------------------------------------------|------------------------------------------------------------------------------|--------------------------------------------------------------------------------|
| Manage your basic information<br>Personal info | Control your password and account<br>access<br>Signing in<br>Device activity | Track and manage your app<br>permission to access your account<br>Applications |

#### Username に、TSUBAMEログイン名を入力し、Sign In を押します。

| Username or email<br>u<br>Sign In | Username or email |  |
|-----------------------------------|-------------------|--|
| u<br>Sign In                      | u                 |  |
| Sign In                           |                   |  |
| Sign In                           |                   |  |
|                                   | Sign In           |  |

#### Password に、TSUBAMEパスワードを入力し、Sign In を押します。

|                 | u 🕑     |   |
|-----------------|---------|---|
| Password        |         |   |
|                 |         | ۲ |
|                 |         |   |
|                 | Sign In |   |
| Try Another Way |         |   |
|                 |         |   |

TSUBAMEポータルで登録してあるメールアドレス宛に、アクセスコードの書かれたメールが送信されます。

# ondemand login page access code

Access code: 82162810

Access code の数字をコピーし、下記空欄にペーストして、Submit を押します。

|   | ONDEMAND LOGIN PAGE                           |  |
|---|-----------------------------------------------|--|
| ſ | Enter accors codo                             |  |
|   | Access Code 82162810 Submit resendCode Cancel |  |
|   |                                               |  |

ダッシュボードにログイン後、Signing in から登録されているセキュリティキーを確認し、次項の手順で不具合のあるデバイスの登録を削除してく ださい。複数デバイスが登録してあり、不具合の原因が特定できない場合は、一旦、全てのデバイスを削除してから、再登録を行ってください。

## 2.6. セキュリティデバイスの削除

Security key の一覧から、削除したいセキュリティデバイスの右端の「Remove」を押します。

| Security key                      |                                                 | 0<br>9<br>0 |
|-----------------------------------|-------------------------------------------------|-------------|
| Use your security key to sign in. |                                                 |             |
| T4 OOD Keychain (iPhone)          | <b>Created</b> February 21, 2025<br>at 11:03 AM | Remove      |
| 確認のダイアログが表示されますので、                | 「Continue」を押します。                                |             |
| Remove T4 O                       | OD Keychain (iPhone)                            | ×           |

Stop using T4 OOD Keychain (iPhone)?

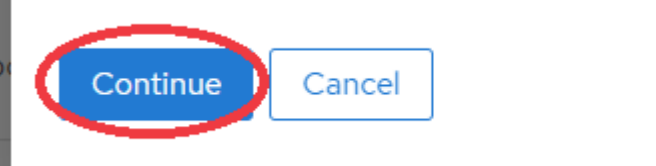

:

Security key の一覧から、該当のデバイスが表示されていなければ、削除成功です。

#### Security key

Use your security key to sign in.

Security key is not set up.

# 3. ログイン方法

## 3.1. Open OnDemandへのログイン方法

Open OnDemand ログインするは、ユーザ名・パスワード・メール認証と、セキュリティデバイスを使用した方法が利用できます。セキュリティデ バイスを用いた方法では、メール認証よりも素早くログインすることができます。

## 3.2. ユーザ名・パスワード・メール認証でのログイン

セキュリティキーの登録がない状態で Open OnDemand ヘログインする場合は、ユーザ名・パスワード・メール認証を使用します。

Open OnDemand にログインするには、Webブラウザで下記にアクセスします。

#### https://ood.t4.gsic.titech.ac.jp/

Username に、TSUBAMEログイン名を入力し、Sign In を押します。

|             | Sign in to your account |
|-------------|-------------------------|
| Username o  | or email                |
| u           |                         |
|             |                         |
|             | Sign In                 |
| Try Another | Way                     |

Password に、TSUBAMEパスワードを入力し、Sign In を押します。

|                 | u 🕑     |   |
|-----------------|---------|---|
| Password        |         |   |
|                 |         | ۲ |
|                 |         |   |
|                 | Sign In |   |
| Try Another Way |         |   |
|                 |         |   |

TSUBAMEポータルで登録してあるメールアドレス宛に、アクセスコードの書かれたメールが送信されます。

# ondemand login page access code

Access code: 82162810

Access code の数字をコピーし、下記空欄にペーストして、Submit を押します。

| ONDEMAND LOGIN PAGE  |  |
|----------------------|--|
|                      |  |
| Access Code 82162810 |  |
|                      |  |

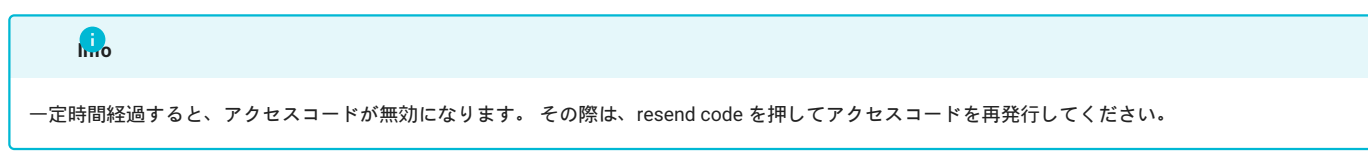

ログインに成功すると、ダッシュボードが表示されます。

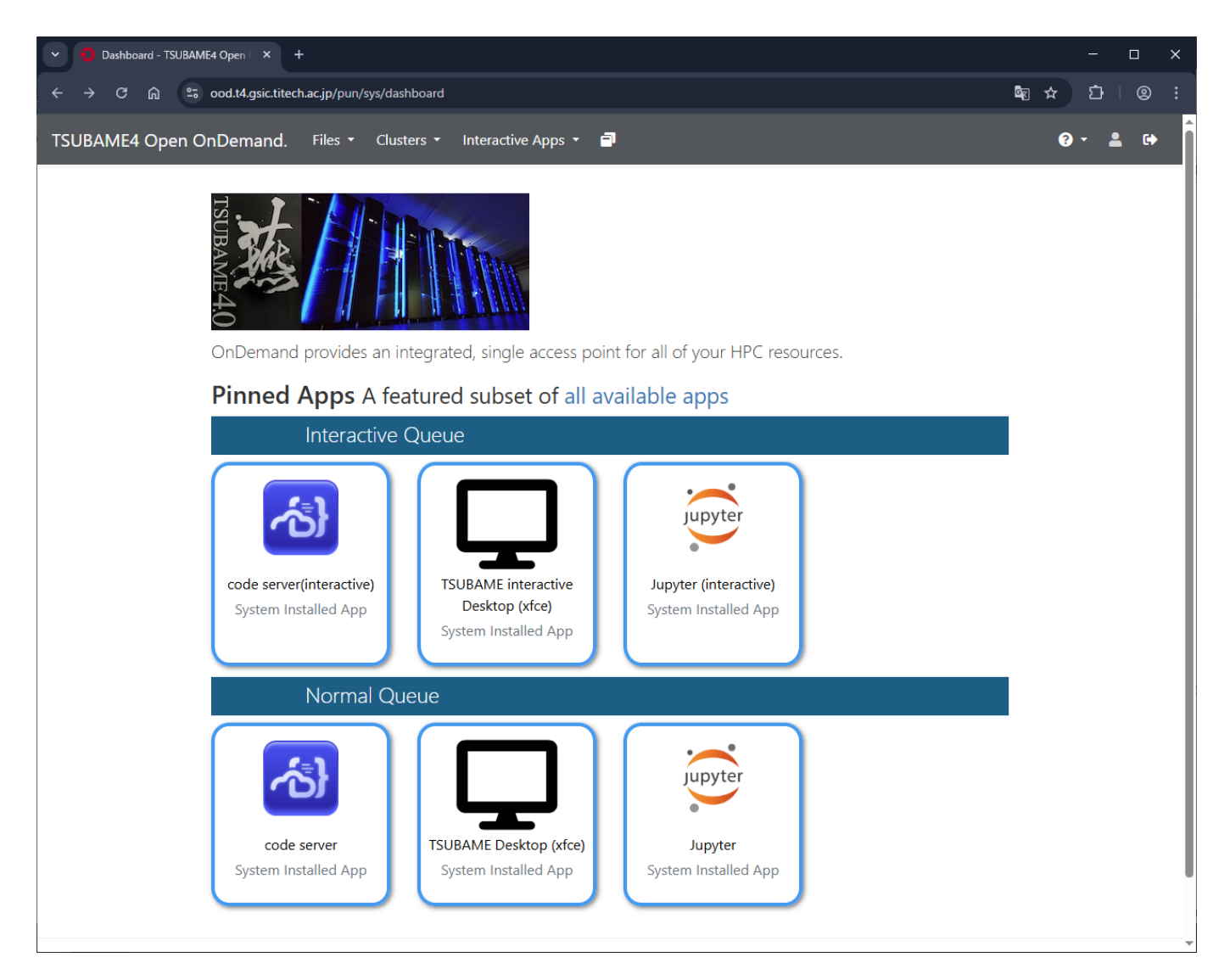

下図のエラーが表示される場合やログインできない場合は、トップページまたはダッシュボードのURLにアクセスしてください。

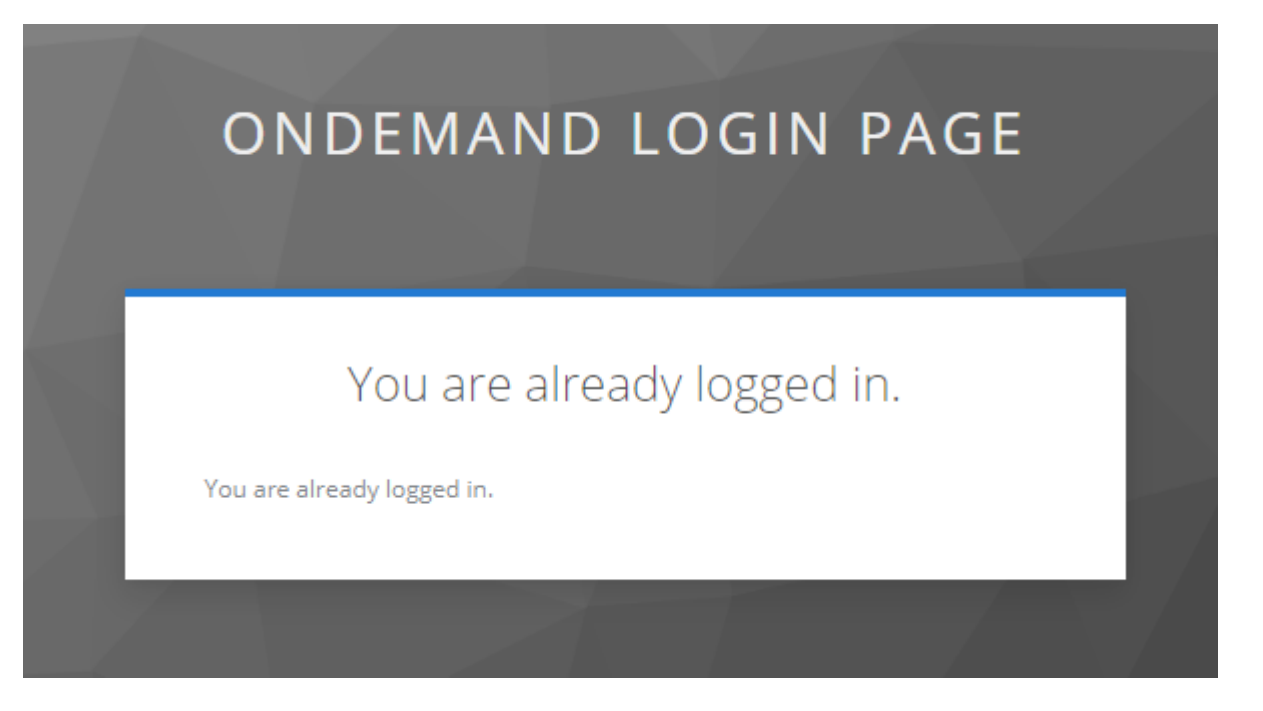

Open OnDemand トップページ

https://ood.t4.gsic.titech.ac.jp/

Open OnDemand ダッシュボード

https://ood.t4.gsic.titech.ac.jp/pun/sys/dashboard

## 3.3. セキュリティキーを用いたログイン

アクセス管理サーバでセキュリティキーを登録済の場合は、以下の手順でログインできます。

| 本節で紹介する手順およびスクリーンショットは、ご利用のOS、アプリケーションのバージョン、端末、ブラウザの設定内容等により異なります。<br>こちらで紹介しているものは代表的なケースとなりますので、異なる画面等が表示された場合は適宜ご判断ください。 |  |
|----------------------------------------------------------------------------------------------------|--|

Open OnDemand にログインするには、Webブラウザで下記にアクセスします。

#### https://ood.t4.gsic.titech.ac.jp/

Username にTSUBAMEログイン名を入力し、「Sign In」を押します。

| Sign in to your account |  |
|-------------------------|--|
| username                |  |
| Sign In                 |  |
| Try Another Way         |  |

登録済のセキュリティデバイスの一覧が表示されますので、「Sign in with Securituy Key」を押します。

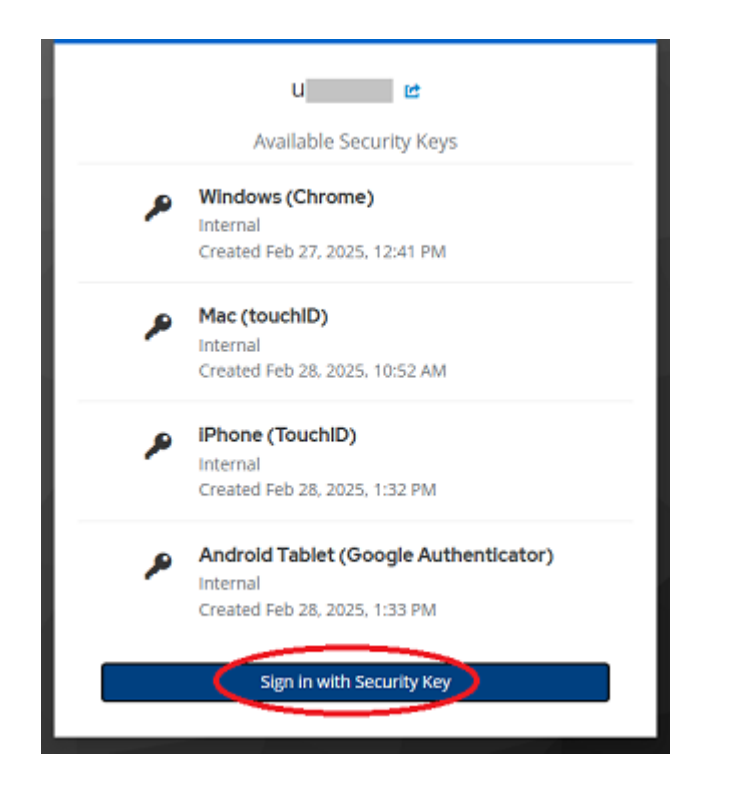

- ・Chrome/Googleパスワードマネージャー (Windows) でのログイン
- ・キーチェーンアクセス (Mac) でのログイン
- ・キーチェーンアクセス (iOS) でのログイン
- ・Google Authenticator(Google認証システム) (Android) でのログイン
- 3.3.1 Chrome/Googleパスワードマネージャー (Windows) でのログイン

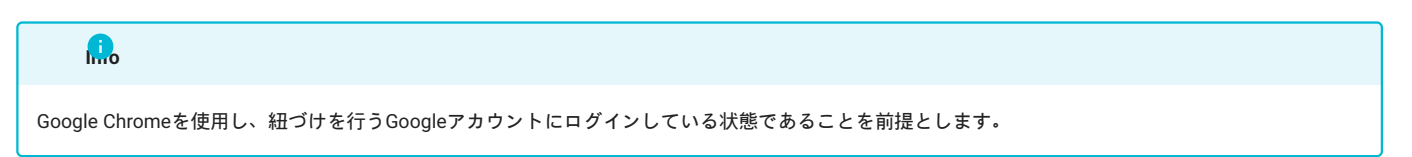

「Googleパスワードマネージャ」を選択します。

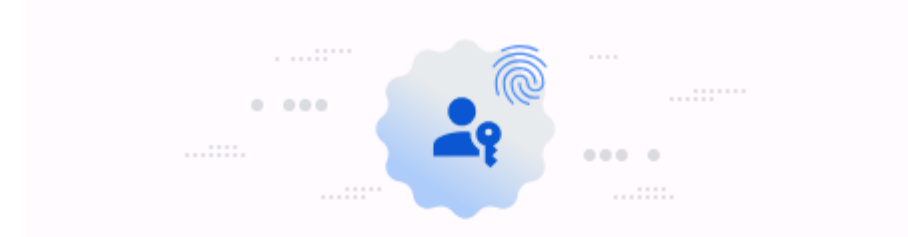

# 保存した oodm.t4.gsic.titech.ac.jp のパスキーを使用する

このデバイス

| 29          | u<br>Google パスワード マネージャー |              | >     |
|-------------|--------------------------|--------------|-------|
| その他の        | )デバイス                    |              |       |
|             | Windows Hello または外部セキ    | ュリティ キー      | >     |
|             | スマートフォンまたはタブレットを使        | 用する          | >     |
|             |                          | +            | ャンセル  |
| Nコードを       | 入力します。                   |              |       |
| Windo<br>ユー | ws セキュリティ<br>ザーを確認しています  |              | ×     |
| セキュ<br>ます。  | リティのため、 アプリケーション はユ      | ーザーの本人確認を行うが | 必要があり |
| ij          | ●●●●●●●●<br>PIN を忘れた場合   |              |       |
|             |                          | キャンセル        |       |

ログインに成功すると、ダッシュボードが表示されます。

| Dashboard - TSUBAME4 Open ( × +                                                        | - 🗆 X         |
|----------------------------------------------------------------------------------------|---------------|
| ← → C ଲ 😄 ood.t4.gsic.titech.ac.jp/pun/sys/dashboard                                   | \$a ☆ ひ   © : |
| TSUBAME4 Open OnDemand. Files - Clusters - Interactive Apps - 🗃                        | 3 · 🔺 🕩       |
| OnDemand provides an integrated, single access point for all of your HPC resources.    |               |
| Interactive Oueue                                                                      | .             |
| code server(interactive)         System Installed App             System Installed App |               |
| Normal Queue                                                                           |               |
| code server         System Installed App             System Installed App              |               |

## 3.3.2 キーチェーンアクセス (Mac) でのログイン

Touch ID のダイアログが表示されますので、指紋認証を行います。

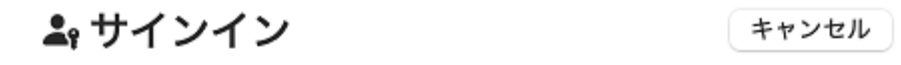

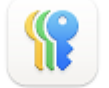

## Touch IDを使用してサインインしますか?

"u\_\_\_\_\_" のパスキーを使用して "titech.ac.jp" にサインインします。

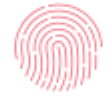

Touch ID で続ける

その他のサインイン方法

ログインに成功すると、ダッシュボードが表示されます。

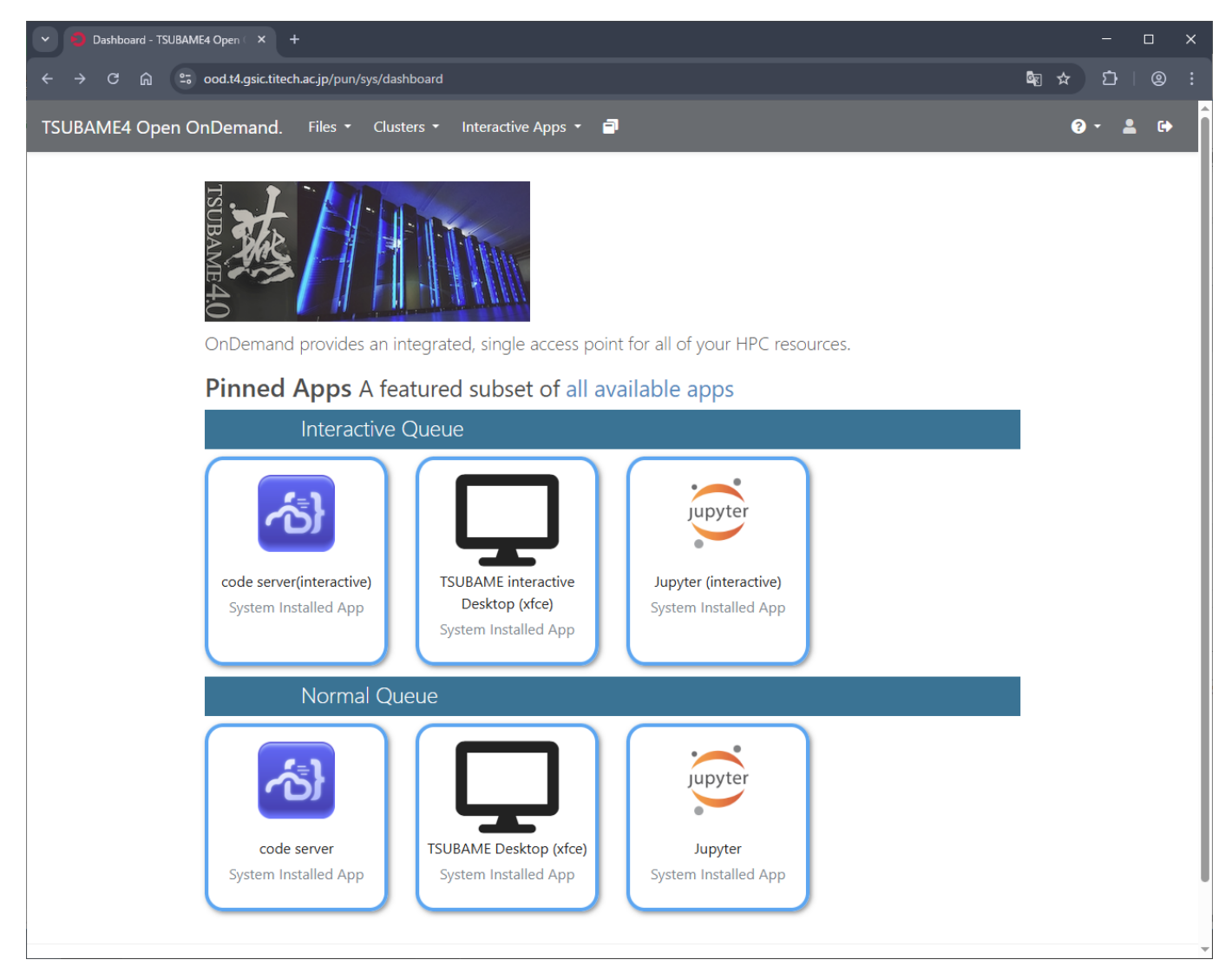

#### 3.3.3 キーチェーンアクセス (iOS) でのログイン

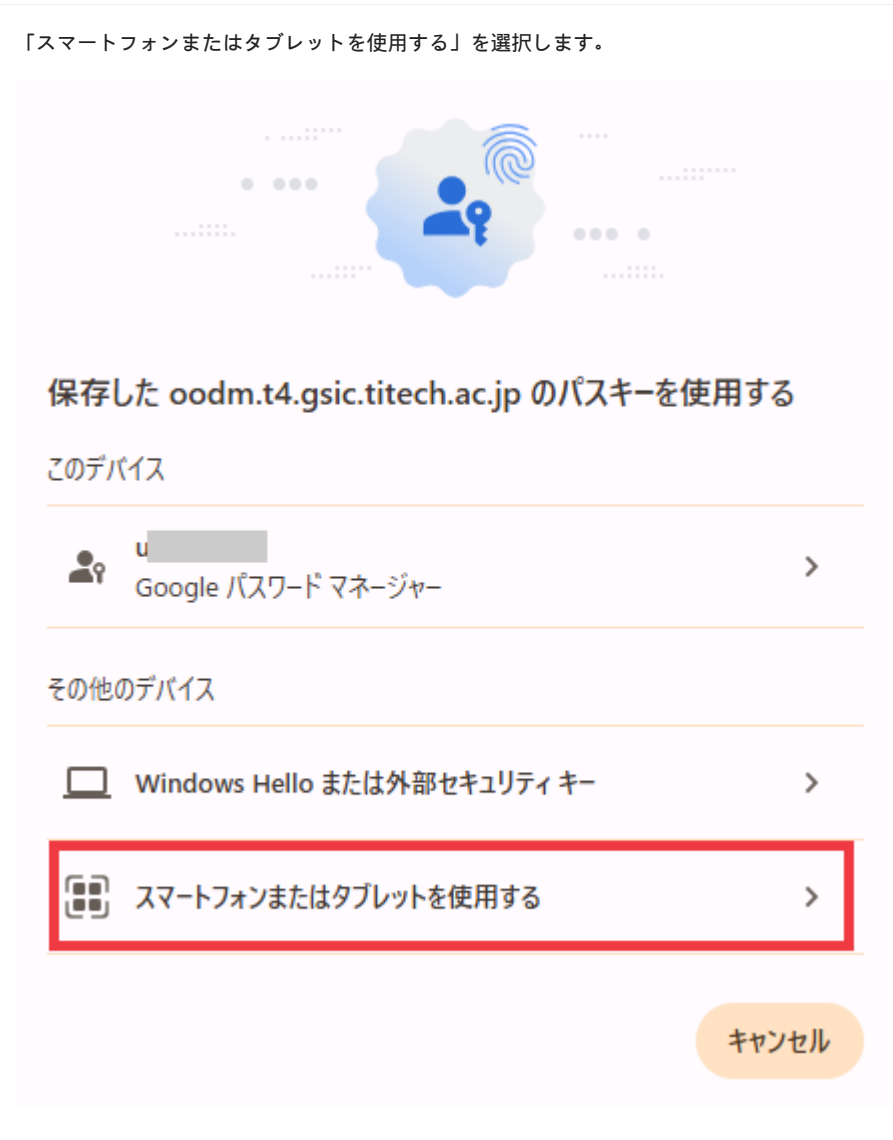

QRコードが表示されますので、iPhone/iPad のカメラでスキャンします。

# パスキー

 スマートフォンまたはタブレットを使用する oodm.t4.gsic.titech.ac.jp で使用するパスキーが設定されているデバイスの カメラで、この QR コードをスキャンしてください

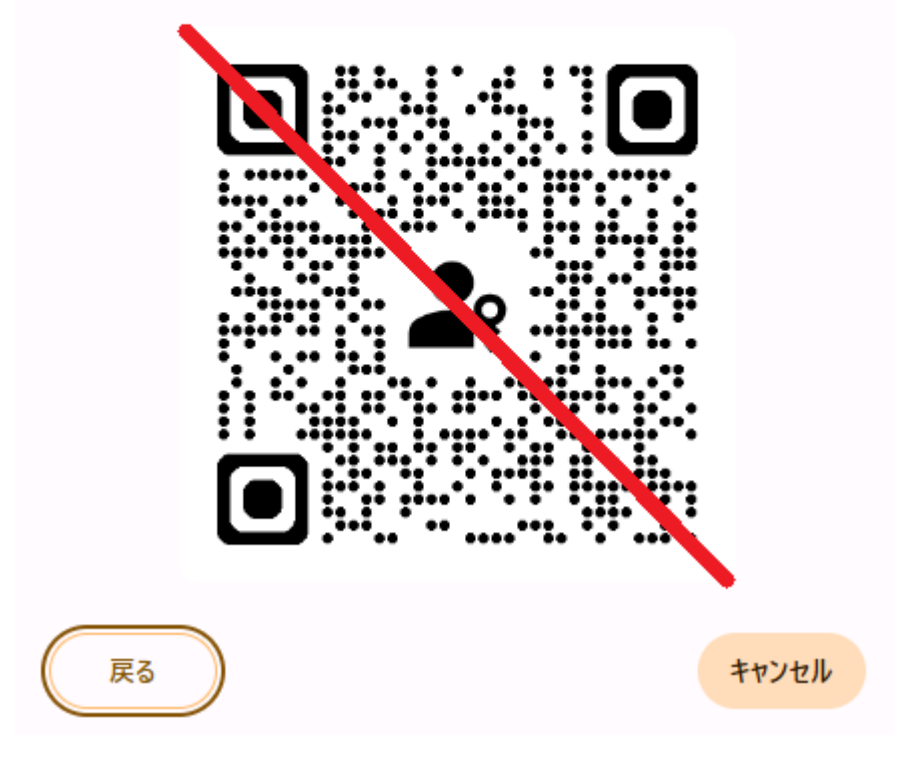

iPhone/iPad の Touch ID を操作します。

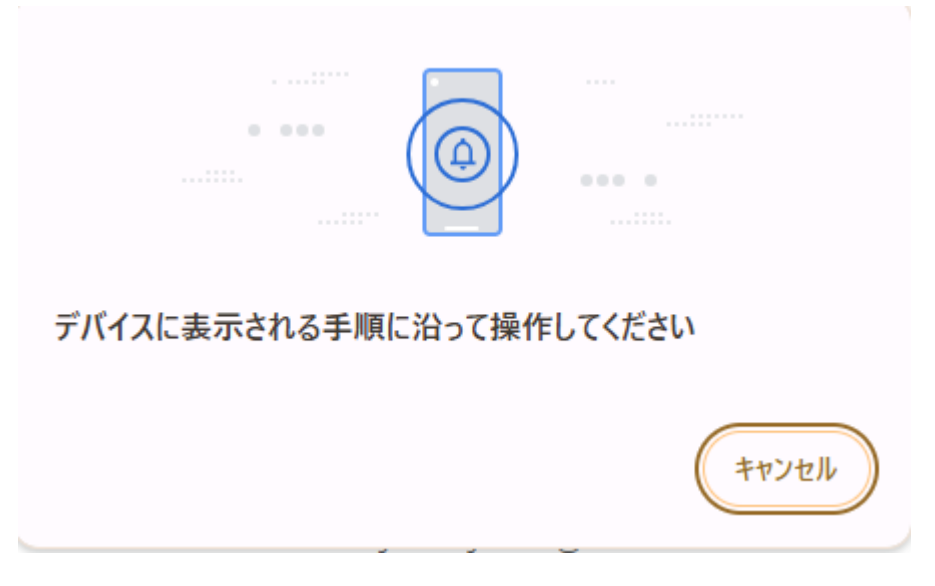

Touch ID のダイアログが表示されますので、指紋認証を行います。

※下図と同様のメッセージが iPhone/iPad に表示されます。

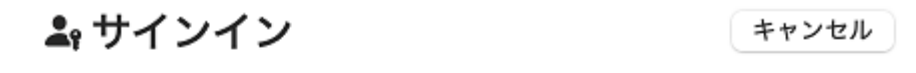

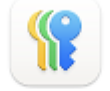

## Touch IDを使用してサインインしますか?

"u\_\_\_\_\_"のパスキーを使用して "titech.ac.jp" にサインインします。

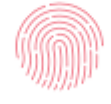

Touch ID で続ける

その他のサインイン方法

| <b></b>                                                                                             |                                                                    |
|----------------------------------------------------------------------------------------------------|--------------------------------------------------------------------|
| 同じ Apple ID を使用している Mac と iOS (iPhone/iPad) をセキュリティデバイ<br>は識別ができません。ただし同じ Apple ID のキーチェーンに登録されているた | スとして登録している場合は、アクセス管理サーバの表示するラベル名で<br>め、どちらの Touch ID を選択しても認証できます。 |
| ※下因と同様のメッセーンが iPhone/iPad に表示されます。                                                                  |                                                                    |
| サインイン                                                                                               | キャンセル                                                              |
|                                                                                                    |                                                                    |
| Touch IDを使用してサインインします                                                                               | すか?                                                                |
| ● u<br>*verioodm.t4.gsic.titech.ac.jp"のバスキー                                                         |                                                                    |
| ○ ▲ u<br>"verioodm.t4.gsic.titech.ac.jp"のバスキー                                                       |                                                                    |
|                                                                                                    |                                                                    |
| Touch ID で続ける                                                                                       |                                                                    |
| その他のサインイン方法                                                                                         |                                                                    |
|                                                                                                    |                                                                    |

ログインに成功すると、ダッシュボードが表示されます。

| Dashboard - TSUBAME4 Open > +                                                          | - 🗆 X         |
|----------------------------------------------------------------------------------------|---------------|
| ← → C ଲ 🖶 ood.t4.gsic.titech.ac.jp/pun/sys/dashboard                                   | \$a ☆ ひ   @ : |
| TSUBAME4 Open OnDemand. Files - Clusters - Interactive Apps - 🗃                        | ? - ≗ ↔       |
| OnDemand provides an integrated, single access point for all of your HPC resources.    |               |
| Pinned Apps A featured subset of all available apps                                    |               |
| Interactive Queue                                                                      |               |
| code server(interactive)         System Installed App             System Installed App |               |
| Normal Queue                                                                           |               |
| code server         System Installed App             System Installed App              | -             |

3.3.4 Google Authenticator(Google認証システム) (Android) でのログイン

QRコードが表示されたら、登録するデバイスのカメラで読み取ります。

# パスキー

## スマートフォンまたはタブレットを使用する oodm.t4.gsic.titech.ac.jp で使用するパスキーを作成して保存するデバイス のカメラで、この QR コードをスキャンしてください

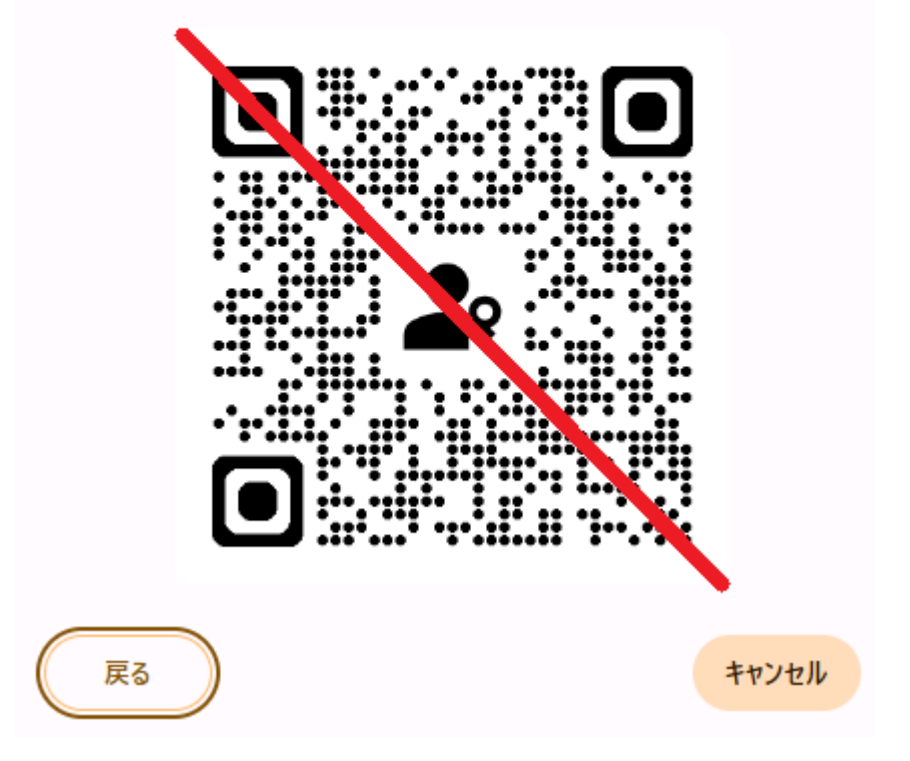

Androidデバイスの Google Authenticator(Google認証システム) で、 を押して「QRコードをスキャン」、もしくはデバイスのカメラでQRコードを そのまま読み込みます。

| 端末によっては、直接カメ<br>Google Authenticator(Goog | ラでQRコードをスキャンした場合に正しく動作しないようです。<br> le認証システム) からQRコードをスキャンしてください。 |
|-------------------------------------------|------------------------------------------------------------------|
|                                           |                                                                  |
|                                           | セットアップ キーを入力 📼                                                   |
| [                                         | QR コードをスキャン 回                                                    |
|                                           | +                                                                |

以下のメッセージが表示されますので、そのまま登録するデバイスで操作を続けます。

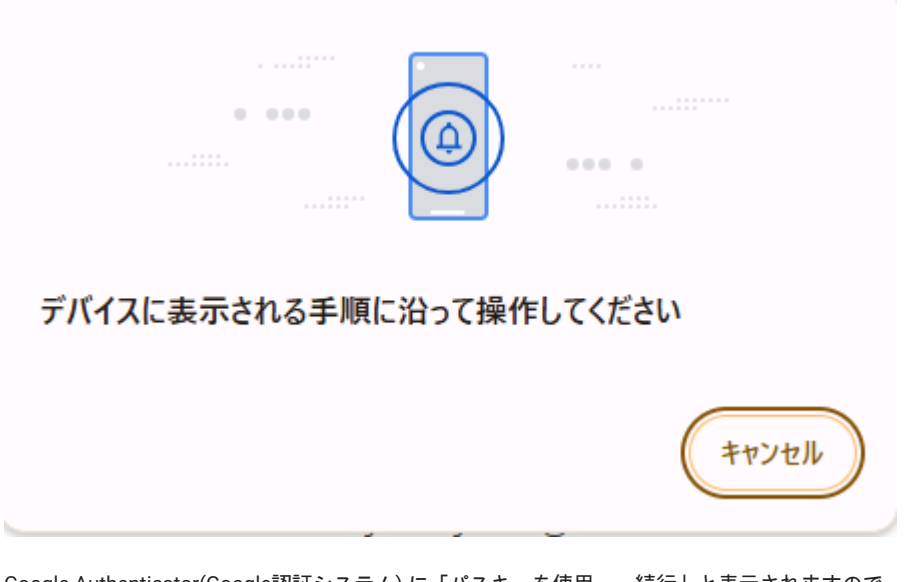

Google Authenticator(Google認証システム) に「パスキーを使用 続行」と表示されますので、「続行」を押します。

PINコードの入力または指紋認証を実行します。

ログインに成功すると、ダッシュボードが表示されます。

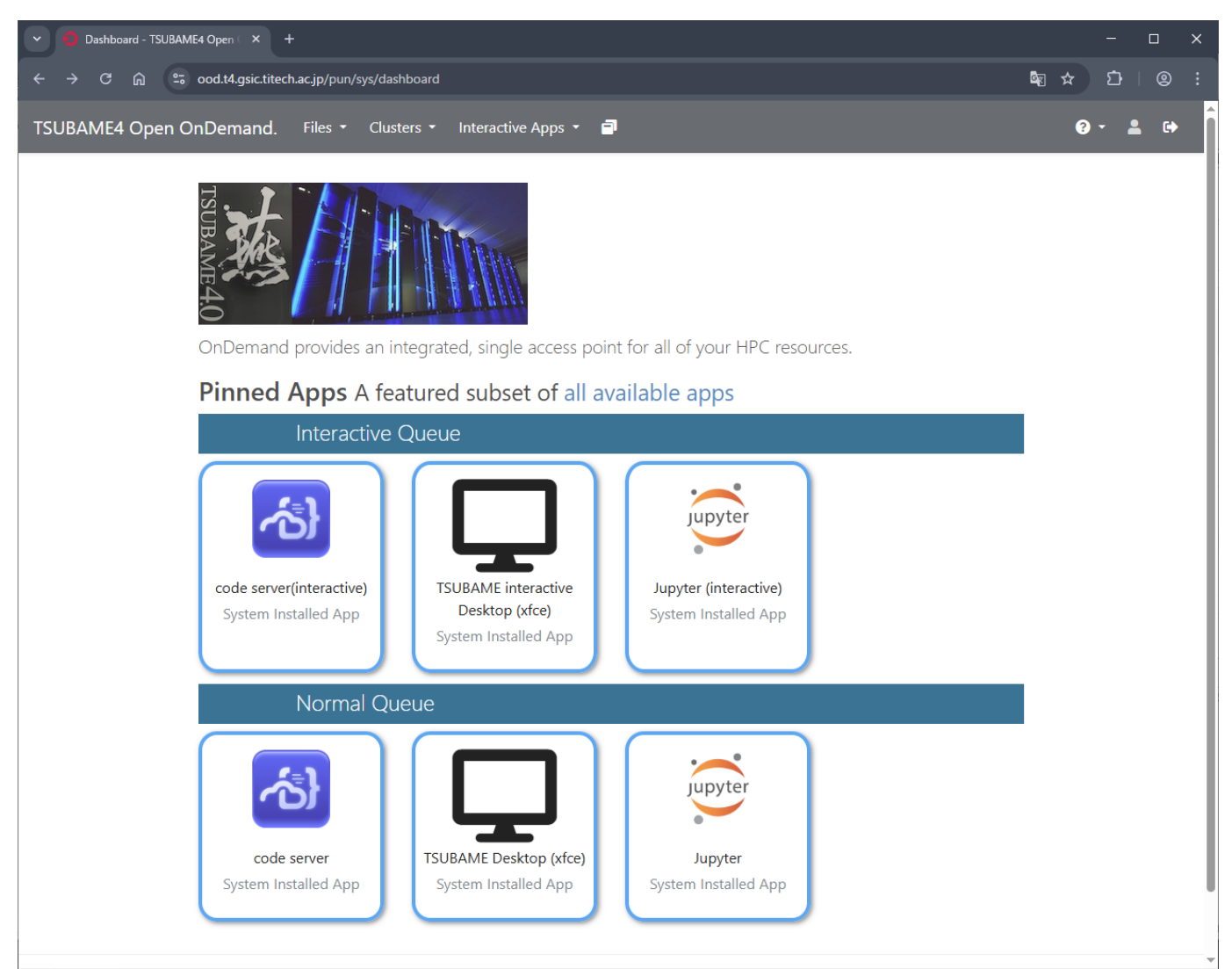

# 4. Open OnDemand の使い方

Open OnDemand の使い方について説明します。

## 4.1. 画面構成とメニューバー

画面上部のメニューバーの使い方について説明します。

| TSUBAME4 Open OnDemand. Files - Clusters - Interactiv | e Apps 🝷 🖻 My Interactive Sessions | 3 Help 👻 💄 Logged in as 🗾 🛛 | 🕩 Log Out |
|-------------------------------------------------------|------------------------------------|-----------------------------|-----------|
|-------------------------------------------------------|------------------------------------|-----------------------------|-----------|

## 4.1.1. ファイル操作

メニューバーの Files から Home Directory を選択すると、TSUBAMEのホームディレクトリが表示されます。

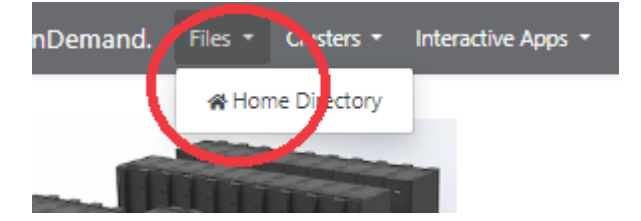

画面上のボタンから、基本的なファイル操作が行えます。

| Dashboard - TSUBAM          | E4 Open 🤇 🗙 🕂         |                     |                 |            | _                                       | o x                 |
|-----------------------------|-----------------------|---------------------|-----------------|------------|-----------------------------------------|---------------------|
| ← → C ⋒ ==                  | ood.t4.gsic.titech.a  | c.jp/pun/sys/dash   | b 🍳 🕁           | L é        |                                         | <b>] (5</b> :       |
| TSUBAME4 Open OnDemand.     | Files - Clusters -    | Interactive Apps 🝷  | 2               |            |                                         | () - 💄 🕩            |
|                             | >_ Open in Terminal + | C Refresh + New Fil | e New Directory | 1 Upload   | Download 🛛 🕻 Copy/Mo                    | ve 👕 Delete         |
| Home Directory              | ▲ / home / 5          | 5/ / 💽 Ch           | ange directory  |            |                                         | Copy path           |
|                             |                       |                     | Show Owner/Mo   | ode 🗆 Show | Dotfiles Filter:<br>Showing 3 of 10 row | s - 0 rows selected |
|                             | Туре                  | Name                | ÷               | Size       | Modified at                             | $\frac{A}{V}$       |
|                             | •                     | ondemand            | :-              | -          | 2024/3/29 15:13:02                      |                     |
|                             | •                     | tmp                 | : -             | -          | 2024/3/29 15:32:39                      |                     |
|                             |                       | Workspace           | <b>i</b> -      |            | 2024/3/29 15:32:33                      |                     |
| powered by<br>OPEN OnDemand |                       |                     |                 |            | OnDem                                   | and version: 3.0.3  |

| ボタン              | 操作            | 説明                       |
|------------------|---------------|--------------------------|
| Open in Terminal | ターミナル         | 新しいタブで TSUBAME のターミナルを開く |
| Refresh          | リフレッシュ        | 再描画                      |
| New File         | ファイル作成        | 新規ファイル作成                 |
| New Directory    | ディレクトリ作成      | 新規ディレクトリ作成               |
| Upload           | アップロード        | ファイルのアップロード              |
| Download         | ダウンロード        | リストから選択したファイルのダウンロード     |
| Copy/Move        | コピー/移動        | リストから選択したファイルのコピー、移動     |
| Delete           | 削除            | リストから選択したファイルの削除         |
| Change directry  | ディレクトリ移動      | ディレクトリの移動                |
| ↑                | ペアレントディレクトリ移動 | ひとつ上のディレクトリに移動           |
| Copy path        | パスコピー         | カレントディレクトリのパスをコピー        |

## 4.1.2. TSUBAMEへのログイン

Clusters > TSUBAME cluster Shell Access を押すと、TSUBAME にターミナルでログインすることができます。ターミナルは複数開くことができます。

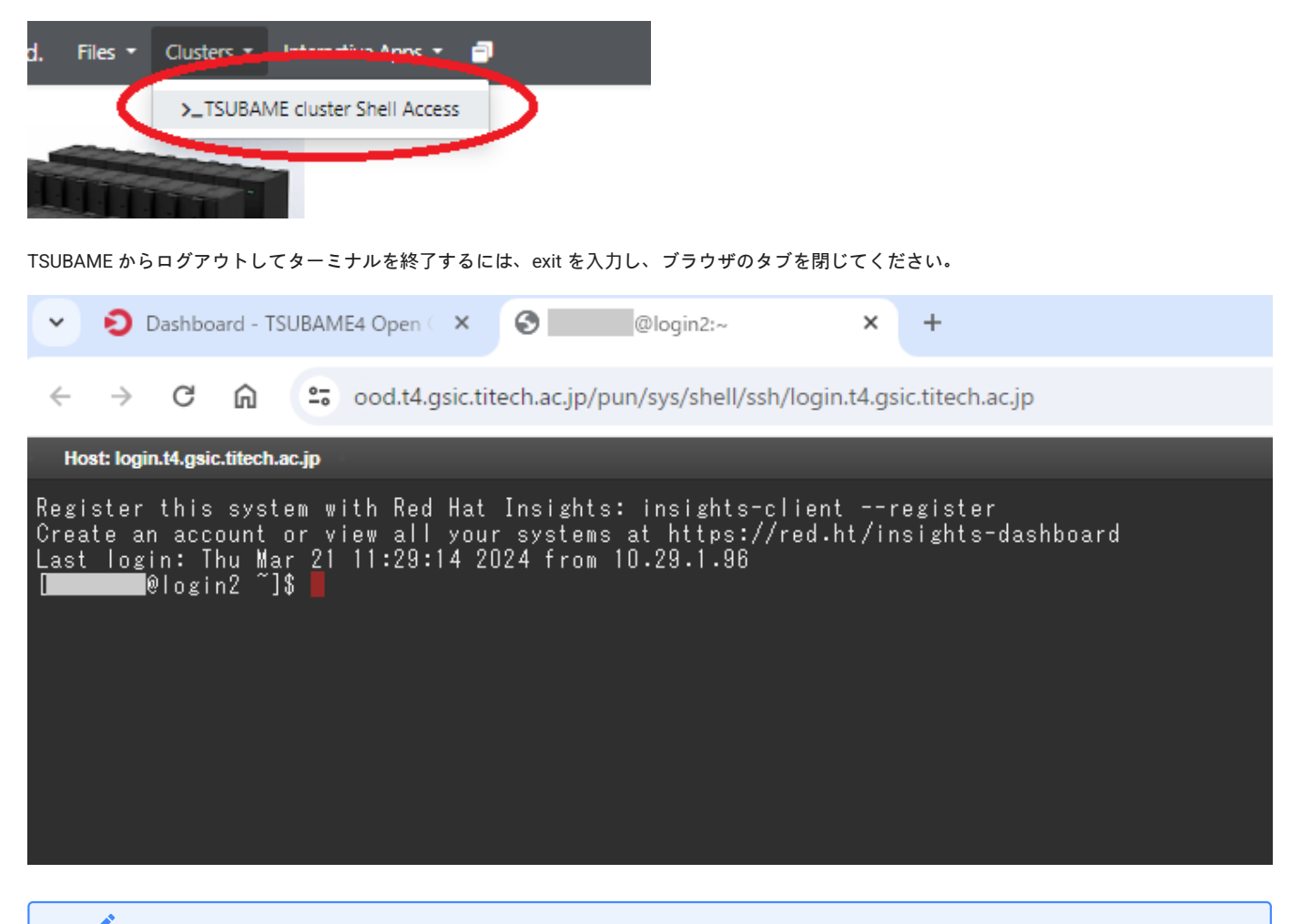

Tips

ターミナルは一定時間入力がないと、自動的に切断されます。回避方法はこちらをご覧下さい。 TSUBAME4で作業中にセッションが切れてしまいます

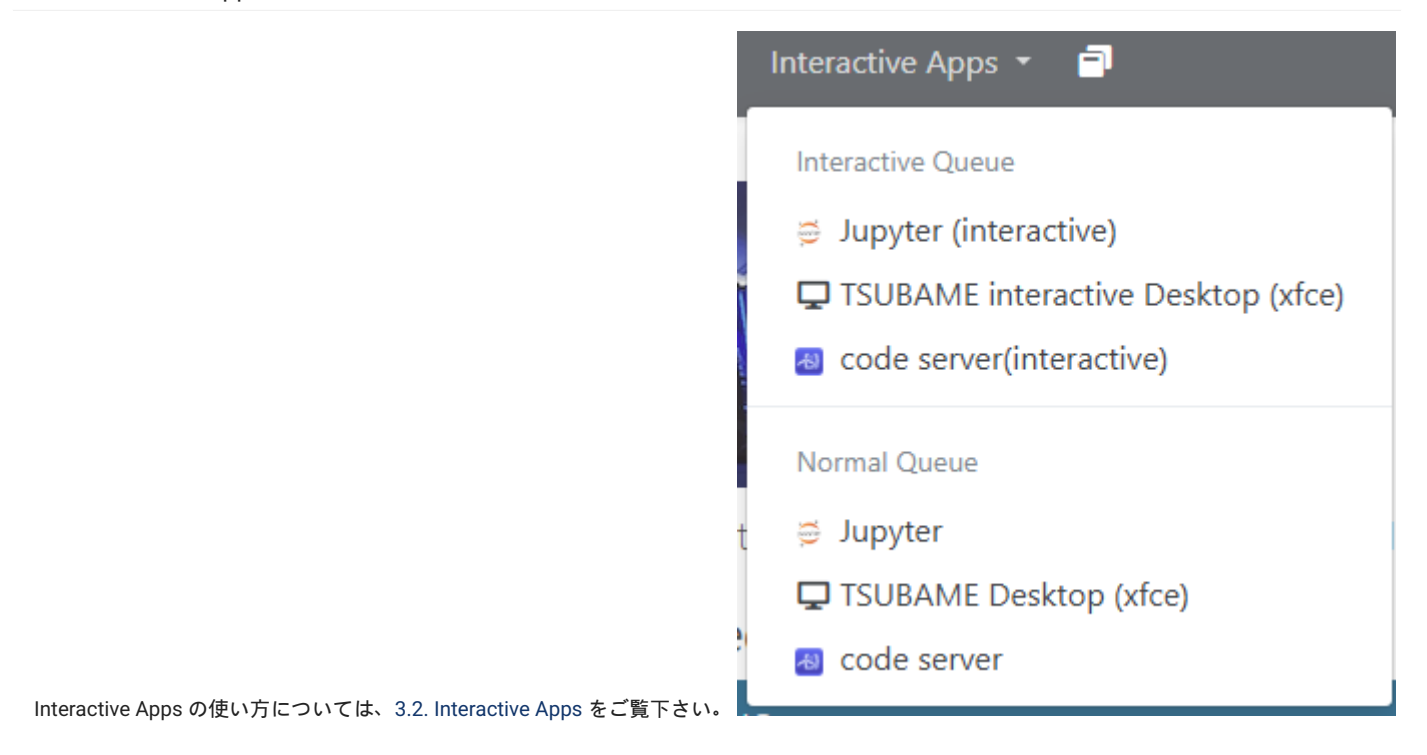

#### 4.1.4. セッション管理

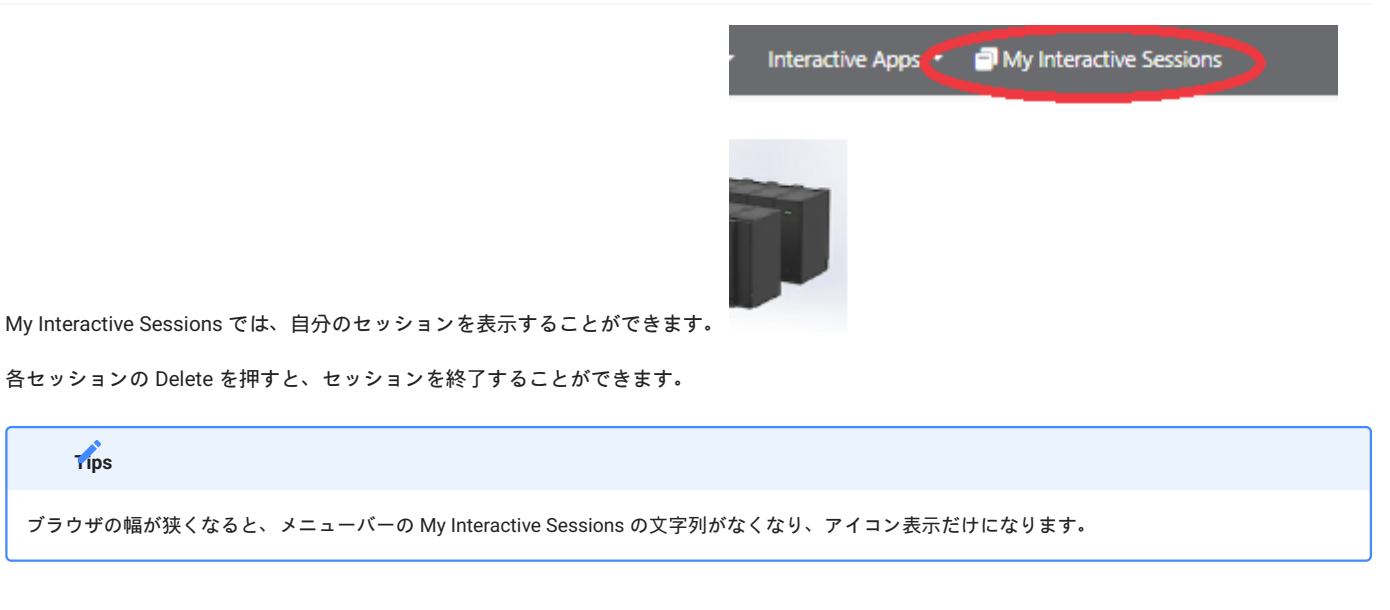

#### 4.1.5. ヘルプとリスタート

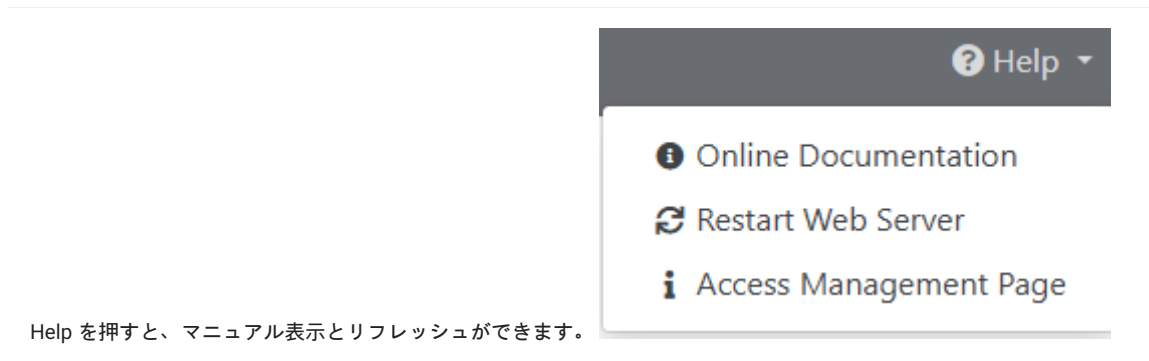

Open OnDemand に不具合がある場合は、まず Restart Web Server を試してみてください。

Access Management Page からアクセス管理サーバへのログイン が出来ます。

#### 4.1.6. ログアウト

Open OnDemand からログアウトするには、メニューバーの Log Out を押してください。

| ? Help • | Logged in as | Log Out |
|----------|--------------|---------|
|          |              |         |
|          |              |         |
|          |              |         |

Log Out を押さずにブラウザを閉じてしまうと、Open OnDemand のセッションが一定時間残り続けます。この場合、再度 Open OnDemand にログイン しようとした際に不具合が発生する恐れがあります。Open OnDemand を終了する際は、必ず Log Out を押してください。

#### 4.2. Interactive Apps

Warnning

TSUBAME4.0のOpen OnDemandでは、以下の3つのInteractive Appsが利用可能です。

```
    TSUBAME Desktop (xfce)
```

Jupyter

code server

各Interactive Appsは、実行タイプによって更に2種類に別れます。

・通常の計算ノードを利用 従量・予約

・インタラクティブジョブ専用キューを利用(※ 名称に interactive が含まれています )

実行タイプによる差異は以下の通りです。

| 実行タイプ  | 通常の計算ノードを<br>利用 | インタラクティブジョブ専用キューを利用                                                                      |
|--------|-----------------|------------------------------------------------------------------------------------------|
| 利用形態   | 有償              | 学内無償・その他 有償                                                                              |
| 資源タイプ  | 指定可能            | インタラクティブジョブ専用キュー (物理CPUコア数 24コア, 96GBメモリ, 1MIG(GPU数<br>1/2)の資源を最大 <b>12</b> 名で共有利用します。 ) |
| 利用ノード数 | 指定可能            | 1ノード固定                                                                                   |
| 優先度指定  | 可               | 不可                                                                                       |
| 予約     | 可               | 不可                                                                                       |

以下に、Interactive Apps の利用手順を示します。

| 本利用手順で紹介するスクリーンショットは基本的にTSUBAME Desktop (xfce)使用時のものです。<br>アプリケーションによる設定内容の違いはないため、適宜読み替えてください。 |  |
|-------------------------------------------------------------------------------------------------|--|

## 4.2.1. アプリケーション・実行タイプの選択

| 画面中央下のPinned Apps から、利用したいアプリのアイコンをグリックします。                                                                                                    |               |
|----------------------------------------------------------------------------------------------------|---------------|
|                                                                                                    |               |
| ← → C ଲ  ್ ood.t4.gsic.titech.ac.jp/pun/sys/dashboard                                                                                                    | \$¶ ☆ ∑   @ : |
| TSUBAME4 Open OnDemand. Files - Clusters - Interactive Apps - 🗐                                                                                            | 0 - ≗ ⊶       |
| TSUBAME 4.0                                                                                                    |               |
| OnDemand provides an integrated, single access point for all of your HPC resources.                                                                        | I             |
| Pinned Apps A featured subset of all available apps                                                                                                    |               |
| Interactive Queue                                                                                                    |               |
| code server(interactive)       System Installed App         TSUBAME interactive       Desktop (xfce)       System Installed App       System Installed App |               |
|                                                                                                    |               |
| Normal Queue                                                                                                    |               |
| code server         System Installed App                                                                                                    | _             |
|                                                                                                    |               |

## 画面中央下のPinned Apps から、利用したいアプリのアイコンをクリックします。

#### 利用環境の設定画面に移動します。

#### 4.2.2. 利用環境の設定

利用環境項目を設定し、Launch ボタンを押下します。リクエストがジョブとして投入されます。

×

## TSUBAME Desktop (xfce)

This app will launch an interactive desktop on one or more compute nodes. You will have full access to the resources these nodes provide. This is analogous to an interactive batch job.

#### select resource type

|--|

If you use resevation, only node\_f, node\_h, node\_q, and node\_o are available.

#### Number of Request resources.

1

TSUBAME group

.

Maximum run time(hh:mm:ss)

1:00:00

Specify the job execution time in the format hh:mm:ss. If Trial run is selected for TSUBAME group, the run time should be less than 10 minutes.

#### Priority Option

-5 Standard execution priority.

Reservation Number (AR ID)

Launch

\* The TSUBAME Desktop (xfce) session data for this session can be accessed under the data root directory.

| 項目名                         | 項目    | 説明                           |
|-----------------------------|-------|------------------------------|
| Select resouce type         | 資源タイプ | 希望の資源タイプを選択します               |
| Number of Request resources | 資源数   | 希望のノード数                      |
| TSUBAME group               | グループ  | TSUBAMEグループを指定します            |
| Maximum run time(hh:mm:ss)  | 使用時間  | 予定の使用時間を最大値で設定 途中終了可         |
| Priority Option             | 優先度   | 優先度を指定する                     |
| Reservation Number (AR ID)  | 予約番号  | 予約を使用して実行する場合は予約番号(AR ID)を指定 |

## 

インタラクティブジョブ専用キューを利用する場合、「TSUBAME group」および「Maximum run time」のみ設定可能です。

## 

インタラクティブジョブ専用キューは、学内ユーザ(tgz-edu)とアクセスカードユーザに限り無償で実行可能です。 無償利用する場合、「TSUBAME group」に「Free」を指定してください。 グループを指定した場合、対象グループに対して課金が発生しますのでご注意ください。

#### **...**.

予約が使用できる資源タイプは、node\_f, node\_h, node\_q, node\_oのみです。

#### TSUBAME interactive Desktop (xfce)

This app will launch an interactive desktop on one or more compute nodes. You will have full access to the resources these nodes provide. This is analogous to an interactive batch job.

| 1200/ Intic group | TSU | BA | ME | gro | guc |
|-------------------|-----|----|----|-----|-----|
|-------------------|-----|----|----|-----|-----|

| - | - |   | ь | - | - |   | <b>n</b> |
|---|---|---|---|---|---|---|----------|
|   | u | - |   | υ | e | υ | υ        |
|   | У | - |   | μ | C | v | u        |

¥

¥

~

Maximum run time(hh:mm:ss)

1:00:00

Specify the job execution time in the format hh:mm:ss.

#### Launch

\* The TSUBAME interactive Desktop (xfce) session data for this session can be accessed under the data root directory.

#### select resource type

| node_o (1/8 node) | ~ |
|-------------------|---|
| node_f (1 node)   |   |
| node_h (1/2 node) |   |
| node_q (1/4 node) |   |
| node_o (1/8 node) |   |
| gpu_1             |   |
| gpu_h             |   |
| cpu_160           |   |
| cpu_80            |   |
| cpu_40            |   |
| cpu_16            |   |
| cpu_8             |   |
| cpu_4             |   |

#### 4.2.3. アプリケーションの起動

リクエストはジョブとして投入され、指定したリソースが割り当てられるとセッションが Running になります。Queued の場合は、実行待ちですの で、しばらく待ってから状態を確認して下さい。

| TSUBAME Desktop (xfce) (1116215)                                                    | Queued   | TSUBAME Desktop (xfce) (111645        | 54) <b>48 cores</b> Running |  |
|-------------------------------------------------------------------------------------|----------|---------------------------------------|-----------------------------|--|
| Created at: 2024-09-17 14:22:28 JST                                                 | × Delete | Host: r21n3                           | 3 Delete                    |  |
| Time Requested: 1 hour                                                              |          | Created at: 2024-09-17 14:56:08 JST   |                             |  |
| Session ID: e8cf9f33-8c50-4ffb-b6b2-2e673548c438                                    |          | Time Remaining: 59 minutes            |                             |  |
| Please be patient as your job currently sits in queue. The wait time depends on the |          | Session ID: 5903d9a3-afa7-4bbb-9b13-5 | 8abe907c62e                 |  |
| number of cores as well as time requested.                                          |          | Compression                           | Image Quality               |  |
|                                                                                     |          | 0 (low) to 9 (high)                   | 0 (low) to 9 (high)         |  |
|                                                                                     |          | Launch TSUBAME Desktop (xfce)         | View Only (Share-able Link) |  |

セッションが Running になったら、「Launch アプリ名」をクリックするとアプリケーションが起動します。

| <b>i</b>                                               |  |
|--------------------------------------------------------|--|
| 「Compression」「Image Quality」はTSUBAME Desktopでのみ表示されます。 |  |

# View Only (Share-able Link)を押すと、新しいタブでXのデスクトップのコピーが開きます。 画面操作はできませんが、先ほどのデスクトップがミラーリング表示されます。このタブのURLをメール等で送信することで、簡易的に画面共有やモニ タをすることができます。

#### Arning

OpenOnDemandでは、アプリケーション非利用時でもセッションが有効な限り計算資源が確保されTSUBAMEポイントの課金対象となります。 資源の有効活用の観点からも、アプリケーションの利用終了後は手動でセッションの削除を実施してください。 以下に、各アプリケーションの初期画面を示します(実行タイプによる差異はありません)。 利用方法などについては各公式サイトをご参照ください。

# • TSUBAME Desktop (xfce) ✓ D My Interactive Sessions - TSUBA × we TurboVNC: r1n8:1 ( ) - n × + $\times$ ← → C A Solution of the content of the content 🛃 🕒 🖸 🕘 🛃 ÷ Applicati di 🕯 e 2-~ \_ O × Terminal -@rln8 Eile Edit View Terminal Tabs Help

公式サイト https://www.xfce.org/?lang=ja

#### Jupyter

|          | ~    | Ð My                                                                                                    | Interactive    | Session   | ns - TSUBA 🗙     | C JupyterLat    | )             | ×           | +                  |      |   |   |   |   |   | - |          | ×   |
|----------|------|----------------------------------------------------------------------------------------------------|----------------|-----------|------------------|-----------------|---------------|-------------|--------------------|------|---|---|---|---|---|---|----------|-----|
|          | ←    | $\rightarrow$ (                                                                                                    | ۵ <sup>ر</sup> | 010       | ood.t4.gsic.ti   | tech.ac.jp/node | /r1n2/13465   | 5/lab       |                    |      | Q | ☆ | ۶ | Θ | Û |   | S        | :   |
| 0        | Fil  | e Edit Vie                                                                                                    | w Run K        | ernel Tab | os Settings Help |                 |               |             |                    |      |   |   |   |   |   |   |          |     |
|          |      | +                                                                                                    | t t            | C         | 🛛 Launcher       | +               |               |             |                    |      |   |   |   |   |   |   |          | °≎  |
| 0<br>= * |      | Filter files by<br>/<br>ame<br>Desktop<br>Documents<br>Downloads<br>Music<br>ondemand<br>Pictures<br>Public<br>Templates<br>Videos | name           | Q         |                  | Notebook        | Markdown File | Python File | Show Contr<br>Help |      |   |   |   |   |   |   |          | ö   |
|          | Simp | le 🔵 🛛 🛛                                                                                                    | s. 0 @         |           |                  |                 |               |             |                    | <br> |   |   |   |   |   |   | Launcher | 1 🗘 |

公式サイト https://jupyter.org/

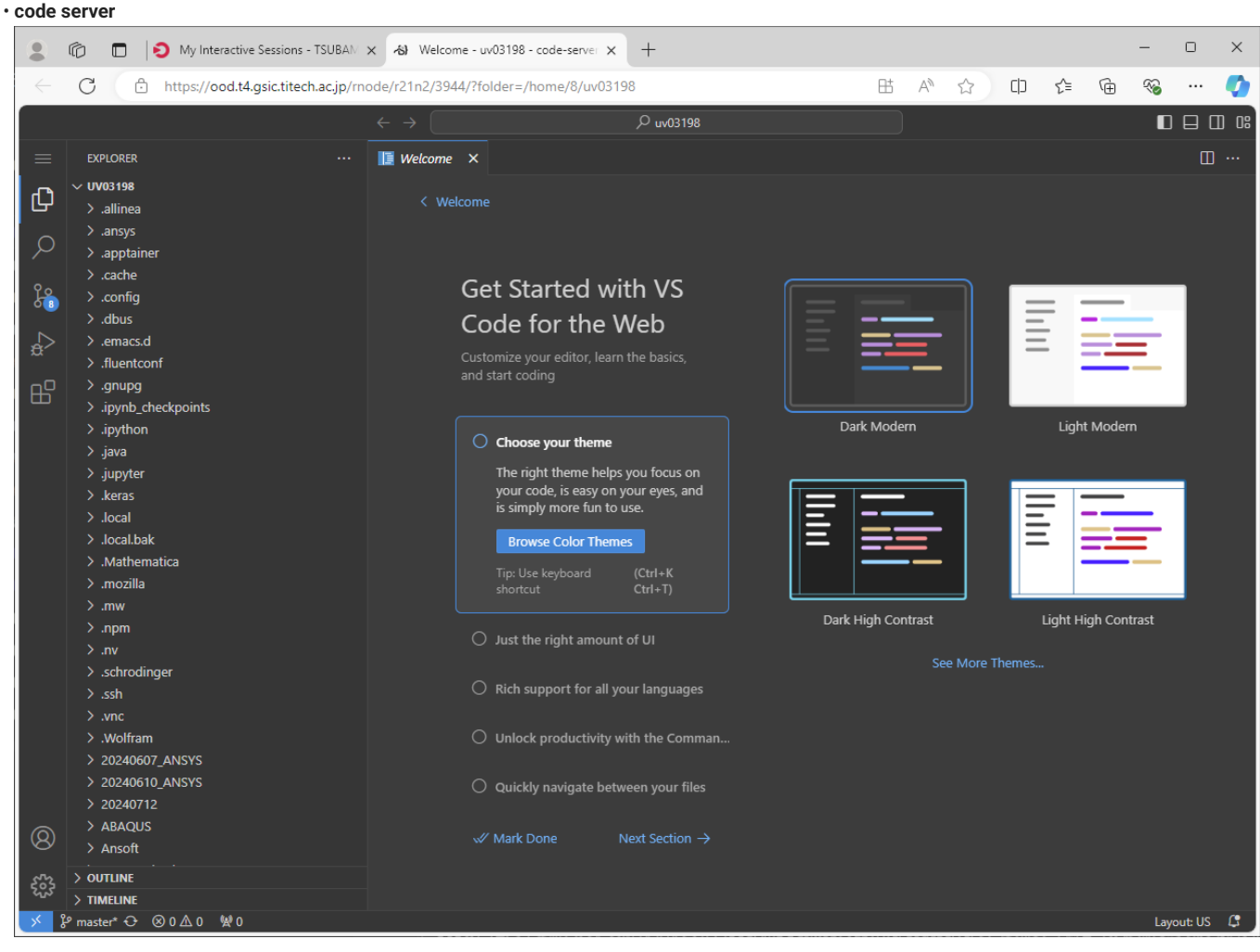

公式サイト https://coder.com/docs/code-server

#### 4.2.4. セッションの削除

各アプリケーションを終了する場合、ブラウザの該当タブを閉じ、セッション一覧から該当セッションを Delete します。 終了すると、このセッションは Completed になります。また、指定した使用時間を経過した場合も Completed になります。 Completed になったセッションは一定期間後に自動的に一覧から削除されます。

| Completed | TSUBAME Desktop (xfce) (1297)                                                           |
|-----------|-----------------------------------------------------------------------------------------|
| S Dele    | Created at: 2024-03-22 11:40:09 JST<br>Session ID: f8bacefd-027f-4923-a796-3c2fabae7c04 |
|           |                                                                                         |